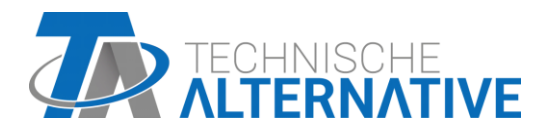

# **RSM610** Vezérlő és kapcsoló modul Software változat 1.16

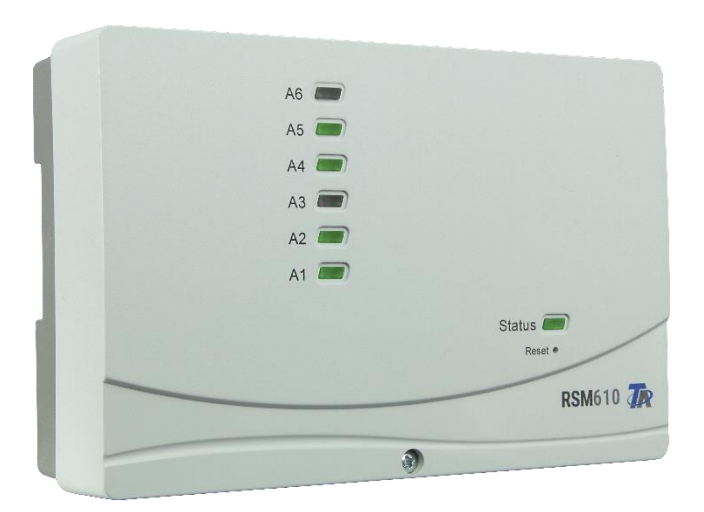

# Programozás Általános információk

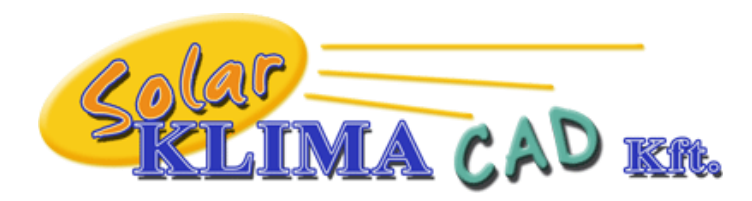

Magyarországon forgalmazza: SOLAR KLIMA CAD Kft. 1163 Budapest, Prohászka Ottokár u. 31. +361/797-6309, +3630/2434-734 www.solarklima.hu info@solarklima.hu

# Tartalomjegyzék

| Alapelvek                                              | 5         |
|--------------------------------------------------------|-----------|
| Tervezési alapok                                       | 5         |
| Megjelölések                                           | 6         |
| Felhasználó által meghatározott megjelölések           | 6         |
| Programozás a TAPPS2-vel                               | 7         |
| Remenetek (Innuts)                                     | ,<br>7    |
| Δ paraméterek programozása                             | ,<br>7    |
| Szenzortínus és mért változó                           | ,         |
| Merielölés                                             |           |
| Szenzorkorrekció                                       |           |
| Átlag                                                  |           |
| Sensorcheck für analoge Sensoren                       |           |
| Szenzorhiba                                            |           |
| Ellenállástáblázat különböző szenzortípusokhoz         |           |
| Kimenetek (Outputs)                                    |           |
| A paraméterek programozása                             |           |
| Az 1/2, 3/4, 5/6, 7/8 és 9/10 kimenetek kimeneti párok |           |
| Minden kapcsolókimenet                                 |           |
| Minden kimenet                                         |           |
| A 7 – 10-os kimenetek mint analóg kimenetek            |           |
| 9-es kimenet (csak RSM610-MB és RSM610-MB24)           | 17        |
| Megjelölés                                             |           |
| Kimenetek áttekintése                                  |           |
| Tiltás védelem                                         |           |
| M-busz (csak RSM610-MB és RSM610-MB24)                 |           |
| Beállítások                                            |           |
| M-Bus bemenet                                          |           |
| Altalanos                                              |           |
| Egyseg                                                 |           |
| Szenzorkika                                            |           |
| Szenzonniba                                            | 24        |
| Fix érték típues                                       |           |
| Diaitális                                              |           |
| Δηαίδα                                                 | 24<br>25  |
| Impulzus                                               | 25        |
| Megielölés                                             |           |
| Megváltoztatási jogosultság korlátozása                |           |
| CAN-BUS                                                |           |
| CAN-beállítások az RSM610 modulhoz                     |           |
| Adat loggolás                                          |           |
| CAN analog bemenetek                                   |           |
| Csomopont száma                                        |           |
| Megjelölés                                             |           |
| CAN BUS időtúllépés                                    |           |
| Egység                                                 |           |
| Érték időtúllépéskor                                   |           |
| Szenzorellenőrzés                                      |           |
| Szenzorhiba                                            |           |
| CAN digitális bemenetek                                |           |
| CAN analog kimenetek                                   |           |
|                                                        |           |
| KUIDESI TEITETEIEK                                     |           |
| GAN UIGHIS KITTEHELEK                                  |           |
| weyjelülesek                                           | 34<br>າ ທ |
|                                                        |           |
| DL haállítások                                         | ວວ<br>ວ⊆  |
|                                                        |           |

| DL bemenet                                                                          |    |
|-------------------------------------------------------------------------------------|----|
| DL BUS cím és DL BUS index                                                          | 35 |
| Megjelölés                                                                          |    |
| DL BUS időtúllépése                                                                 |    |
| Egység                                                                              |    |
| Érték időtúllépéskor                                                                |    |
| Szenzorellenőrzés                                                                   |    |
| Szenzorhiba                                                                         |    |
| DL digitális bemenetek                                                              |    |
| DL szenzorok BUS terhelése                                                          |    |
| DL kimenet                                                                          |    |
| Rendszerérték                                                                       |    |
| Eszözbeállítások                                                                    | 41 |
| Általános                                                                           |    |
| Pénznem                                                                             | 41 |
| Szakember/Szakértő jelszó                                                           | 41 |
| Menü hozzáférés                                                                     | 41 |
| ldő / elhelyezkedés                                                                 |    |
| CAN / DL / M BUS                                                                    |    |
| C.M.I. menii                                                                        | 43 |
| A hoállított ártákok mogyáltoztatása                                                |    |
|                                                                                     | 4J |
| Uj elemek letrenozasa                                                               |    |
| Datum / Ido / einelyezkedes                                                         |    |
| Ertek attekintes                                                                    | 4/ |
| Bemenetek                                                                           |    |
| A paraméterek programozása                                                          |    |
| Szenzortípus, mért változó és folyamatváltozó                                       |    |
| Megjelölés                                                                          |    |
| Szenzorkorrekció, Atlag, Szenzorellenőrzés analóg szenzoroknál                      |    |
| Kimenetek                                                                           |    |
| Kimeneti állapotok megjelenítése                                                    |    |
| Analóg kimenetek megjelenítése                                                      | 53 |
| Kimenetmérő                                                                         | 54 |
| Mérő/számlálóállások törlése                                                        | 55 |
| Kapcsolatok megjelenítése                                                           |    |
| Fix értékek                                                                         | 56 |
| Fix digitális érték megváltoztatása                                                 |    |
| Analóg Fix érték megváltoztatása                                                    |    |
| Az impulzus fix érték aktiválása                                                    |    |
| Alapbeállítások                                                                     | 58 |
| Verzió és sorozatszám                                                               | 59 |
| Üzenetek                                                                            | 60 |
| Felhasználó                                                                         | 61 |
| Aktuális felhasználó                                                                | 61 |
| Engedélyezett tevékenységek                                                         |    |
| Adminisztráció                                                                      | 63 |
| C.M.I. – Adminisztráció menü.                                                       |    |
| Telies törlés                                                                       |    |
| Úiraindítás                                                                         |    |
| Funkcióadatok betöltése vagy firmware-frissítés C.M.In keresztül                    |    |
| Funkcióadatok betöltése vagy firmware-frissítés UVR16x2-n vagy CAN-MTx2-n keresztül |    |
| Depat                                                                               | 67 |
|                                                                                     | 0/ |
| LED állapotjelzők                                                                   | 67 |
| Műszaki adatok: RSM610                                                              | 68 |

## Alapelvek

Az RSM610 vezérlő és kapcsoló modul használható külső modulként a szabadon programozható UVR16x2 és UVR1611 vezérlőkhöz, vagy különálló vezérlőként is.

Az RSM610et a TAPPS2 programozó szoftver segítségével programozzák, de az UVR16x2-n vagy a CAN-MTx2-n keresztül is programozható.

AzUVR16x2 vezérlő minden funkciómodulja elérhető. Legfeljebb 44 funkció használható egyetlen programozási konfigurációban.

A funkcióadatok átvitele és a firmware frissítése a C.M.I.-n keresztül, az UVR16x2-ről vagy a CAN-MTx2-ről végezhető.

Az RSM610 az UVR16x2-n, a CAN-MTx2CAN monitoron vagy a C.M.I. illesztő egységen keresztül működtethető.

Minden egyes nyelvhez külön firmware verzió tartozik.

Ez a kézikönyv a **TAPPS 2** programozó szoftverrel való programozás útmutatója, de fontos információkat nyújt azokról az elemekről is, amelyek a C.M.I.-n vagy az UVR16x2.-n keresztül megváltoztathatók.

A TAPPS2 azon eszközeinek és eljárásainak magyarázata, amelyek az RSM610 programozás grafikus létrehozásához szükségesek, a TAPPS2 kézikönyvében található.

### Példák a TAPPS 2-vel:

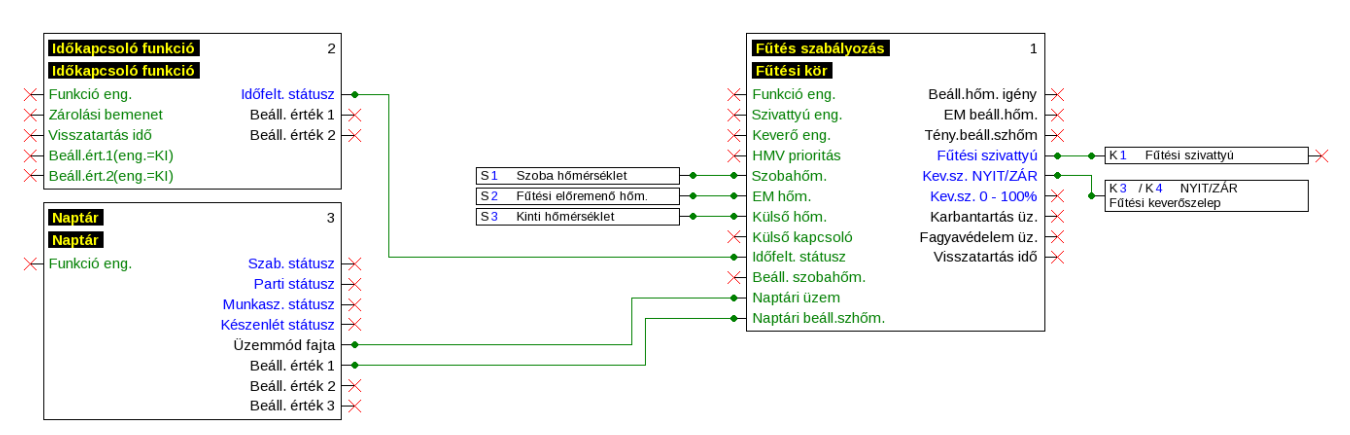

## Tervezési alapok

A hatékony programozás biztosítása érdekében figyelembe kell venni a következő sorrendet:

| 1 | A programozásnak és a paraméterek meghatározásának alapfeltétele egy pontos hidraulikus vázlat.                                                                                                    |  |  |
|---|----------------------------------------------------------------------------------------------------|--|--|
| 2 | Ezt a vázlatot felhasználva meg kell határoznia, mit kell vezérelni és hogyan.                                                                                                    |  |  |
| 3 | A szükséges vezérlő funkciók alapján meg kel határoznia a szenzorok helyzetét és berajzolni őket a vázlatra.                                                                                                    |  |  |
| 4 | A következő lépésben minden szenzort és kimenetet hozzá kell rendelni a szükséges bemeneti és kimeneti számokhoz.                                                                                                    |  |  |
|   | Minden szenzorkimenetnek és -bemenetnek más és más karakterisztikája van, nem<br>lehetséges egyszerűen egymást követően megszámozni őket. A bemeneti és kimeneti<br>számokat ezért úgy kell hozzárendelni, ahogyan a kézikönyvben le van írva. |  |  |
| 5 | Ezután ki kell választani a funkciókat és beprogramozni a paramétereiket.                                                                                                    |  |  |

### Alapelvek

## Megjelölések

Minden elemet meg lehet jelölni egy – különféle megjelölési csoportokból kiválasztott – előre meghatározott megjelöléssel vagy a felhasználó által meghatározott megjelöléssel.

Egy 1-től 16-ig terjedő számot is hozzárendelhet minden megjelöléshez.

## Felhasználó által meghatározott megjelölések

**Legfeljebb 100 különböző** megjelölést határozhat meg a felhasználó. Egy megjelölés maximálisan **24** karakterből állhat.

Az előzőleg definiált megjelölések elérhetők minden elem (bemenetek, kimenetek, fix értékek, buszbemenetek és –kimenetek) számára.

#### Példa:

Az 1-es bemenethez felhasználó által meghatározott megjelölést akart rendelni.

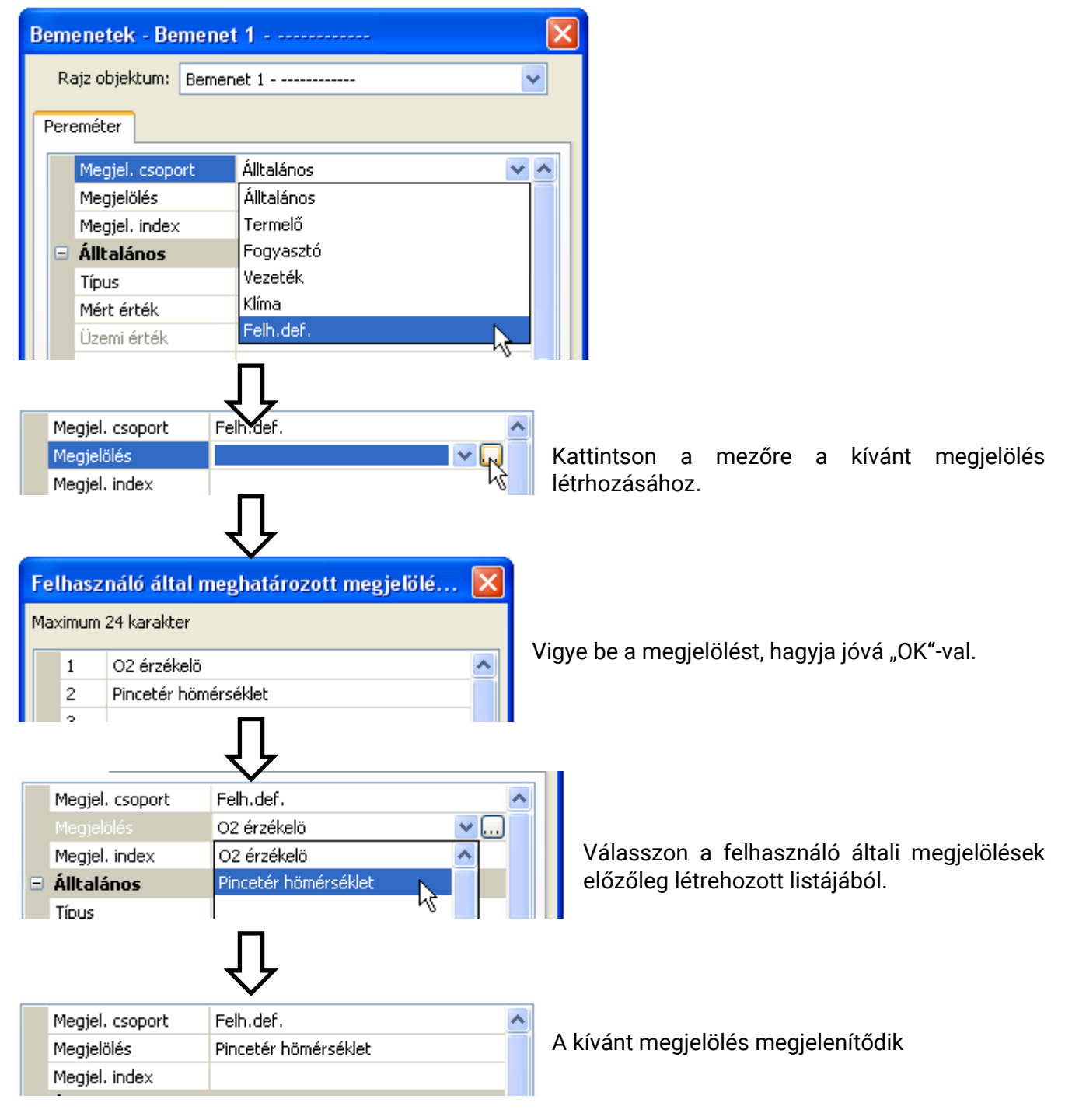

## Programozás a TAPPS2-vel

A következőkben található az elemek paramétereinek programozása a TAPPS2 programozó szoftverrel.

## **Bemenetek (Inputs)**

A modulnak**6 bemenete van** analóg (mérés), digitális (BE/KI) jelekhez vagy impulzusokhoz.

## A paraméterek programozása

### Szenzortípus és mért változó

Ha már kiválasztottuk a bemenetet, meghatározható a szenzortípus.

| S1 haszn.                                  | kívül – 🗡                  |  |  |  |
|--------------------------------------------|----------------------------|--|--|--|
| Bemenetek - Bemenet 1 - haszn, kívül 🛛 🛛 🔀 |                            |  |  |  |
| Rajz objektum: Bemer                       | Rajz objektum: Bemenet 1   |  |  |  |
| Pereméter                                  |                            |  |  |  |
| Megjel. csoport                            |                            |  |  |  |
| Megjelölés                                 |                            |  |  |  |
| Megjel, index                              |                            |  |  |  |
|                                            | haszn, kívül 🗸 🗸           |  |  |  |
| Mért érték                                 | haszn. kívül               |  |  |  |
| Üzemi érték                                | Digitális                  |  |  |  |
| Szenzor                                    | Analóg 🔤                   |  |  |  |
| Szenzor korrekció                          | Impulzus 45                |  |  |  |
| Hányados                                   |                            |  |  |  |
| Egység                                     |                            |  |  |  |
| Idő egység                                 |                            |  |  |  |
| Középérték                                 |                            |  |  |  |
| Skálázás                                   |                            |  |  |  |
| Bemeneti érték 1                           |                            |  |  |  |
| Célérték 1                                 |                            |  |  |  |
| Bemeneti érték 2                           |                            |  |  |  |
| Célérték 2                                 |                            |  |  |  |
| Szenzor ellenőrzé                          | 5                          |  |  |  |
| Szenzor ellenorzes                         | <u> </u>                   |  |  |  |
|                                            |                            |  |  |  |
| OK                                         | OK, kijelölés nélkül Mégse |  |  |  |

3 típusú bemeneti jel érhető el:

- Digitális
- Analóg
- Impulzus

#### Programozás a TAPPS2-vel / Bemenetek

### Digitális

Válassza ki a mért változót:

- Ki / Be
- Nem / Igen

- Ki / Be (inverz)
- Nem / Igen (inverz)

Analóg

Válassza ki a mért változót:

- Hőmérséklet
  - Válassza ki a szenzor típusát: **KTY** (2 k $\Omega$  = korábban a Technische Alternative szabványos típusa), **PT 1000** (=jelenlegi szabványos típus, szobaszenzorok: **RAS**, **RASPT**, **THEL** termoelem, **KTY** (1 k $\Omega$ ), **PT 100**, **PT 500**, **Ni1000**, **Ni1000** TK5000
- Napsugárzás (szenzortípus: GBS01)
- Feszültség (1-3 és 6 bemenetek: max. 3,3 V, 4 és 5 bemenetek: max. 10V)
- Ellenállás
- Páratartalom (szenzortípus: RFS)
- Eső (szenzortípus: RES)

Válasszon folyamatváltozót is a következő mért változókhoz: feszültség, ellenállás:

• Liter

- Mértékegys. nélkül
- Nyomás bar, mbar, Pascal
- Mért.egys. nélkül (.1)
- Teljesítménytényező
- Mért.egys. nélkül (.5)
- Hőmérséklet °C
- Globális sugárzás
- CO<sub>2</sub> tartalom (ppm)
- Százalék

- Köbméter
  Átfolyási sebesség (l/perc, l/h, l/nap,
- m³/perc, m³/h, m³/nap)
- Kimenet

- Feszültség
- Áramerősség mA
- Áramerősség A
- Ellenállás
- Sebesség km/h
- Sebesség m/s
- Fok (dőlésszög)

Ekkor meg kell adnia az értéktartományt, amelyen belül az értékek mozoghatnak

Példa: Feszültség/Globális sugárzás:

| 🖃 Skálázás |                  |           |
|------------|------------------|-----------|
|            | Bemeneti érték 1 | 0,00 V    |
|            | Célérték 1       | 0 W/m²    |
|            | Bemeneti érték 2 | 3,00 V    |
|            | Célérték 2       | 1500 W/m² |

0,00 V megfelel 0 W/m<sup>2</sup>-nek, 3,00 V 1500 W/m<sup>2</sup>-t hoz.

#### Impulzusbemenet

A 6-os bemenet **max. 20 Hz-es** és legalább **25 ms** időtartamú impulzusokat tud rögzíteni (**S0**-impulzusok).

Az 1-5-es bemenetek rögzíteni tudják a max. 10 Hz-es és legalább 50 ms-ig tartó impulzusokat.

#### Válassza ki a mért változót

| Ξ | 🗉 Álltalános      |                  |  |
|---|-------------------|------------------|--|
|   | Típus             | Impulzus         |  |
|   | Mért érték        | Szélsebesség 🛛 😽 |  |
|   | Üzemi érték       | Szélsebesség     |  |
|   | Szenzor           | Áramlás 🗟        |  |
|   | Szenzor korrekció | Impulzus         |  |
|   | Hányados          | Saját definíciók |  |

#### Szélsebesség

Egy hányadost kell rögzíteni a "Szélsebesség" mért változóhoz. Ez a jelfrekvencia 1 km/h-nál.

**Példa:** A **WIS01** szélszenzor egy impulzust bocsát ki (=1Hz) másodpercenként 20 km/h-s szélsebességnél. Tehát a frekvencia 1 km/h-nál 0.05 Hz.

Hányados 0,05 Hz

Beállítási tartomány: 0,01 - 1,00 Hz

#### Áramlási sebesség

Egy hányadost kell rögzíteni a "Áramlás" mért változóhoz. Ez az áramlási sebesség liter/impulzusban.

Hányados 0,5 l/Imp

Beállítási tartomány: 0,1 - 100,0 l/impulzus

#### Impulzus

A mért változó bemeneti változóként lesz felhasználva a "**Mérő/számláló**" funkcióban mint impulzusszámláló "Impulzus" mértékegységgel.

#### Felhasználó által meghatározott

A "Saját definíciók" mért változó esetében a hányadost és a mértékegységet is rögzíteni kell.

| Hányados   | 0,50000  /Imp |
|------------|---------------|
| Egység     | 1             |
| Idő egység | /h            |

A hányados beállítási tartománya: 0,00001 – 1000,00000 egység/impulzus (5 tizedes jegy) Egységek: I, kW, km, m, mm, m³.

l, mm és m³ esetében az időegységet is ki kell választani. Km és m esetében az időegység előre meghatározott és nem megváltoztatható.

**Példa:** Az "**energiamérő**" funkcióban a "kW" mértékegység használható. A fenti példában, 0.00125 kWh/impulzus lett kiválasztva, ami 800 impulzus/kWh-val egyenértékű.

| Hányados   | 0,00125 kWh/Imp |
|------------|-----------------|
| Egység     | kW              |
| Idő egység |                 |

#### Programozás a TAPPS2-vel / Bemenetek

### Megjelölés

Rögzítse a bemeneti megjelölést egy – különféle megjelölési csoportokból származó – előre meghatározott megjelölés kiválasztásával, vagy a felhasználó által meghatározott megjelölések közül.

Szenzortípus: Analóg / Hőmérséklet:

- Általános
- Termelő
- Fogyasztó
- Vezeték
- Klíma
- Felhasználó User (felhasználó által meghatározott megjelölések)
- Egy 1-től 16-ig terjedő számot is hozzárendelhet minden megjelöléshez.

### Szenzorkorrekció

A szenzorkorrekció lehetősége elérhető a következő mért változóknál: Hőmérséklet, Napsugárzás, Páratartalom és Eső A korrigált érték lesz felhasználva minden számításhoz és megjelenítéshez.

Példa: Pt1000 hőmérsékletszenzor

| Álltalános        |             |
|-------------------|-------------|
| Típus             | Analóg      |
| Mért érték        | Hőmérséklet |
| Üzemi érték       |             |
| Szenzor           | PT 1000     |
| Szenzor korrekció | 0,2 K       |

## Átlag

| Középérték | 1,0 Másodperc |
|------------|---------------|
|------------|---------------|

Ez a beállítás a mérések átlagára vonatkozik az adott időtartamra.

Ha 0,3 másodpercre átlagolunk, az rendkívül gyors reakciókra vezet a kijelző és az egység esetében. Mindazonáltal ez várhatóan értékingadozásokat okoz.

Egy nagyobb átlagolási érték tehetetlenséghez vezet, és csak a hőmennyiségmérő szenzorainál ajánlott.

Egyszerű mérési feladatokhoz kb. 1-3 másodpercet érdemes választani. Az ultragyors szenzorokkal felszerelt higiénikus HMV-bojlerhez 0,3 - 0.5 másodpercet kell választani.

### Sensorcheck für analoge Sensoren

| Ξ | Szenzor ellenőrzés  |               |
|---|---------------------|---------------|
|   | Szenzor ellenőrzés  | Igen          |
| Ξ | Rövidzárlati küszöb | Alapbeállítás |
|   | Küszöbérték         |               |
| Ξ | Rövidzárlati érték  | Alapbeállítás |
|   | Kimeneti érték      |               |
| Ξ | Megszakítási küszöb | Alapbeállítás |
|   | Küszöbérték         |               |
| Ξ | Megszakítási érték  | Alapbeállítás |
|   | Kimeneti érték      |               |

Amikor a "**Szenzorellenőrzés**" aktív (beállítás: "**Igen**"), egy rövidzárlat vagy egy vezetékszakadás automatikusan hibaüzenetet generál: Egy **figyelmeztető szimbólum** jelenik meg a felső állapotvonalon, és a meghibásodott szenzor piros szegéllyel jelenik meg a "**Bemenetek**" menüben. **Példa:** 

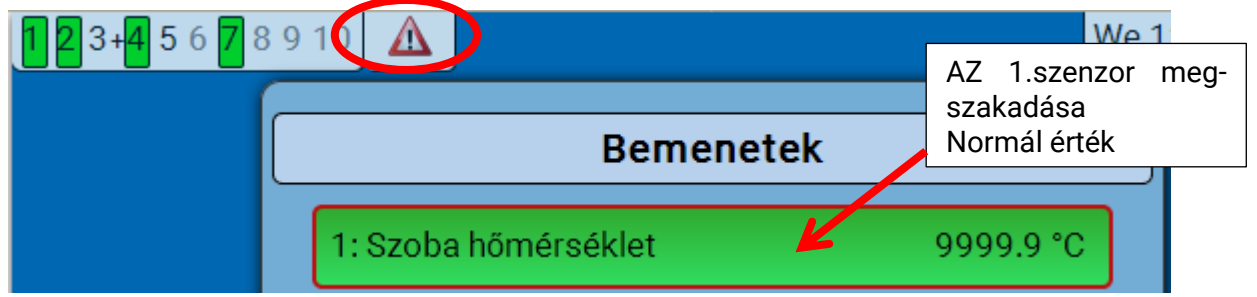

#### Szenzorhiba

Amikor a "**Szenzorellenőrzés**" aktív, a **szenzorhiba** elérhető bemeneti változóként a funkciók számára: a "**Nem**" állapot azt jelenti, hogy a szenzor megfelelően működik, a "**Igen**" a meghibásodásra (rövidzárlat vagy vezetékszakadás) utal. Ez lehetővé teszi például, hogy a vezérlő reagáljon egy szenzorhibára.

A System values / General menüpontban minden bemenet szenzorhibája elérhető.

Ha a **Szabványos** küszöbérték van kiválasztva, a rövidzárlat akkor lesz jelezve, ha az érték a legalacsonyabb **mérési határérték** alá esik, a vezetékszakadás pedig akkor, ha az érték a legmagasabb mérési határértéket meghaladja.

A **Szabványos** értékek hőmérsékletszenzoroknál -9999,9 °C rövidzárlat esetén és 9999,9 °C vezetékszakadáskor. Ezeket az értékeket használják a hibaeseménykor végzett belső számításoknál.

A küszöbértékek és az értékek megfelelő kiválasztásával egy Fix érték határozható meg a vezérlő számára a szenzorhiba eseményéhez, hogy így egy funkció tovább működhessen vészhelyzet üzemmódban.

**Példa**: Ha a hőmérséklet értéke 0°C (= "Rövidzárlati küszöbérték") alá esik, egy 20,0°-os (= "Rövidzárlati érték") értéket ad ki és jelenít meg ahhoz a szenzorhoz (Fix hiszterézis: 1,0 °C). Ugyanakkor a "Szenzorhiba" állapota "**Igen**"-re áll át.

|   | Szenzor ellenőrzés  |           |  |
|---|---------------------|-----------|--|
|   | Szenzor ellenőrzés  | Igen      |  |
| ⊡ | Rövidzárlati küszöb | Felh.def. |  |
|   | Küszöbérték         | 0,0 ℃     |  |
| ⊡ | Rövidzárlati érték  | Felh.def. |  |
|   | Kimeneti érték      | 20,0 °C   |  |

### 2: Szoba hőmérséklet

20.0 °C

Ha a szenzor 0 ° C alá esik, akkor mérési értékként 20 ° C lesz megjelenítve, és egyidejűleg

szenzorhiba jelenik meg (piros szegéllyel).

A rövidzárlat küszöbértékét a vezetékszakadás küszöbértéke alatt kell meghatározni.

#### Programozás a TAPPS2-vel / Bemenetek

Az 1-3 és 6 bemeneteken történő **feszültségmérés** (max. 3,3 V) esetében ne feledje, hogy a **feszültségforrás** belső ellenállása nem haladhatja meg a 100 ohmot, különben a mérési pontosság kisebb lesz, mint műszaki leírásban megadottak.

**Feszültségmérés** a 4-es és 5-as bemeneteken: A vezérlő bemeneti impedanciája 30 k $\Omega$ . Bizonyosodjon meg felőle, hogy a feszültség sosem haladja meg a 10,5 V-ot, mivel ennek rendkívül negatív hatása lenne a többi bemenetre.

**Ellenállásmérés**: Ha a folyamatváltozó "Dimenzió nélkülire" van állítva, a mérés legfeljebb 30 k $\Omega$ -ig lehetséges. Ha a folyamatváltozó "Ellenállásra" van állítva, és a mérendő ellenállások nagyobbak 15 k $\Omega$ -nál, az átlagolási időt meg kell növelni, mivel az értékek némileg ingadozhatnak.

## Ellenállástáblázat különböző szenzortípusokhoz

| Höm.              | [°C] | 0    | 10   | 20   | 25   | 30   | 40   | 50   | 60   | 70   | 80   | 90   | 100  |
|-------------------|------|------|------|------|------|------|------|------|------|------|------|------|------|
| PT1000            | [Ω]  | 1000 | 1039 | 1078 | 1097 | 1117 | 1155 | 1194 | 1232 | 1271 | 1309 | 1347 | 1385 |
| KTY (2kΩ)         | [Ω]  | 1630 | 1772 | 1922 | 2000 | 2080 | 2245 | 2417 | 2597 | 2785 | 2980 | 3182 | 3392 |
| <b>KTY (1kΩ</b> ) | [Ω]  | 815  | 886  | 961  | 1000 | 1040 | 1122 | 1209 | 1299 | 1392 | 1490 | 1591 | 1696 |
| PT100             | [Ω]  | 100  | 104  | 108  | 110  | 112  | 116  | 119  | 123  | 127  | 131  | 135  | 139  |
| PT500             | [Ω]  | 500  | 520  | 539  | 549  | 558  | 578  | 597  | 616  | 635  | 654  | 674  | 693  |
| Ni1000            | [Ω]  | 1000 | 1056 | 1112 | 1141 | 1171 | 1230 | 1291 | 1353 | 1417 | 1483 | 1549 | 1618 |
| Ni1000<br>TK5000  | [Ω]  | 1000 | 1045 | 1091 | 1114 | 1138 | 1186 | 1235 | 1285 | 1337 | 1390 | 1444 | 1500 |

A Technische Alternative által használt szabványos típus a **PT1000**.

**PT100, PT500**: Mivel ezek a szenzorok érzékenyebbek a külső zavarokra, szenzorvezetékeiket le kell **árnyékolni** és az **Középérték** meg kell növelni. Mindazonáltal a műszaki leírásban megadott pontosság a PT1000 szenzorok esetében nem garantálható.

#### NTC szenzorok

| Szenzor           | NTC      |
|-------------------|----------|
| Szenzor korrekció | 0,0 K    |
| R25               | 10,00 kΩ |
| Béta              | 3800     |

Az NTC szenzorok értékeléséhez az R25 értéket és a béta értéket meg kell adni.

Az R25 névleges ellenállás mindig 25 °C-on értendő.

A béta érték az NTC szenzor karakterisztikájára vonatkozik két ellenállásértékkel kapcsolatban.

Béta egy anyagi állandó, és kiszámítható a gyártó ellenállástáblázatóból a következő képlet felhasználásával:

$$B = \frac{\ln \frac{R1_{(NT)}}{R2_{(HT)}}}{\frac{1}{T1_{(NT)}} - \frac{1}{T2_{(HT)}}}$$

Mivel a béta érték nem állandó a teljes hőmérsékleti görbe mentén, a mérési tartomány várt határait meg kell határozni (pl. egy tartályszenzor esetén +10 °C -tól +100 °C-ig vagy egy kültéri szenzor esetén -20 °C-tól +40 °C-ig).

A képletben minden hőmérsékletet **abszolút hőmérsékletként (Kelvinben)** kell megadni (pl. +20 °C = 273.15 K + 20 K = 293.15 K).

- In Természetes logaritmus
- R1<sub>(NT)</sub> Ellenállás a hőmérsékleti skála minimum hőmérsékleténél
- R2<sub>(HT)</sub> Ellenállás a hőmérsékleti skála minimum hőmérsékleténél
- T1<sub>(NT)</sub> A hőmérsékleti skála minimum hőmérséklete
- T2<sub>(HAT)</sub> A hőmérsékleti skála maximum hőmérséklete

## Kimenetek (Outputs)

A vezérlő **10 kimenettel** rendelkezik.

A következő különböző kimenettípusok léteznek, jóllehet nem minden kimenetnél választhatók:

- Kapcsolókimenet
- Kimeneti pár
- 0 10 V
- PWM

Az 1-6 kimenetek csak kapcsoló kimenenetként vagy kimeneti párként programozhatóak.

A 7-10 kimenetek elsősorban 0-10 V-os vagy PWM kimenetekként szolgálnak a szivattyúk forsulatszám-szabályozására vagy a hőgenerátorok modulálására. Azonban kiegészítő segéd relék(pl.. HIREL-230V) segítségével ezek a kimenetek is használhatók kapcsoló kimenetként vagy kimenetin párként.

Az RSM610-24és RSM610-MB24modulokban a7-es kimenet a 24V-os eszközök tápellátását szolgálja. Az RSM610-MBés RSM610-MB24modulokban a9-es kimenet M-Busz bemenetként szolgál legfeljebb 4 M-Busz mérő számára.

## A paraméterek programozása

Miután kiválasztotta a kívánt kimenetet, meghatározható a kimenet típusa.

| Х   | 1    | K0 hasz             | n. kívül 🕂 📉                  |
|-----|------|---------------------|-------------------------------|
| Ki  | me   | enetek - Kimenet    | 1 - haszn. kívül 🛛 🔀          |
|     |      | Rajz objektum: Kim  | enet 1 💌                      |
| F   | liva | atkozások Peremétei | Tiltás védelem                |
|     |      | Megjel. csoport     |                               |
|     |      | Megjelölés          |                               |
|     |      | Megjel, index       |                               |
|     |      | Álltalános          |                               |
|     |      | Típus               | haszn. kívül 🔽                |
|     |      | Mód                 | haszn. kívül                  |
|     |      | Késleltetés         | Kapcsoló kimenet              |
|     |      | Utánfutás           | Kimeneti pår 4                |
|     |      | Futási idő          |                               |
|     | _    | Futamidő korlátozás |                               |
|     |      | Kimeneti érték dig  | j. / kézi mód                 |
|     |      | Domináns KI         |                               |
|     | _    | Digitál BE          |                               |
|     |      | Skálázás            |                               |
|     |      | Bemeneti ertek 1    |                               |
|     |      | Celertek 1          |                               |
|     |      | Bemeneti ertek 2    |                               |
|     |      | Kimeneti státusz    |                               |
|     | -    | RE ba               |                               |
|     |      | Küszöbérték         |                               |
|     | Ξ    | Kézi üzemmód        |                               |
|     |      | Megyáltoztatbató    |                               |
| l l |      | - logi alcondico    |                               |
|     |      | _                   |                               |
|     |      |                     | OK OK, kijelölés nélkül Mégse |

#### Programozás a TAPPS2-vel / Kimenetek

### Az 1/2, 3/4, 5/6, 7/8 és 9/10 kimenetek kimeneti párok

| Álltalános  |                  |
|-------------|------------------|
| Típus       | haszn. kívül 🛛 😽 |
| Mód         | haszn. kívül     |
| Késleltetés | Kapcsoló kimenet |
| Utánfutás   | Kimeneti pár     |
| Futási idő  | W                |

Ezek a kimenetek használhatók egyszerű kapcsolókimenetekként is vagy **kimeneti párként** a következő **kapcsoló kimenettel** együtt (pl. keverő meghajtójának szabályzására).

A 7/8 és 9/10 kimenti párokhoz kiegészítő relék (relémodulok) használata szükséges.

#### Futási idő

| Ξ | Álltalános          |               |
|---|---------------------|---------------|
|   | Típus               | Kimeneti pár  |
|   | Mód                 |               |
|   | Késleltetés         |               |
|   | Utánfutás           |               |
|   | Futási idő          | 02:30 [mm:ss] |
|   | Futamidő korlátozás | Igen          |

A keverő futási idejét minden **kimeneti párhoz** rögzíteni kell.

Ha a keverő futásidejéhez 0 van rögzítve, a kimeneti pár nem lesz használva.

#### Futamidő korlátozás

Amikor a futási idő korlátozás **aktív**, a kimeneti pár vezérlése befejeződik, ha a 20 perces hátralévő futási idő nullára csökkent. A hátralévő futási idő újratöltődik, ha a kimeneti part kézi üzemmódba kapcsolják, egy üzenet kapcsolja (domináns BE-re vagy KI-re), megváltozik a vezérlési iránya, vagy az engedélyezést KI-ről BE-re kapcsolják.

Ha a futási idő korlátozás **deaktiválva** van, a hátralévő futási idő csak 10 másodpercig számol vissza, és a kimeneti pár vezérlése nem fejeződik be.

A kimeneti párokat az állapotvonalon egy "+" mutatja a kimenetek száma között.

Példa: A 3+4 kimeneteket kimeneti párnak programozták be.

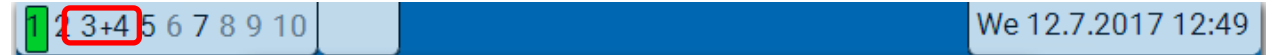

Ha egy időben két különböző funkció hat a két kimenetre a kimeneti párban, az alacsonyabb számú kimenet ("NYIT" parancs) aktiválódik.

**Kivétel**: az "**Üzenet**" funkció – ha az egyidejű parancs ebből a funkcióból érkezik, a magasabb számú ("ZÁR" parancs) kimenet aktiválódik.

#### Minden kapcsolókimenet

| Ξ | Álltalános  |                  |
|---|-------------|------------------|
|   | Típus       | Kapcsoló kimenet |
|   | Mód         |                  |
|   | Késleltetés | 00:00 [mm:ss]    |
|   | Utánfutás   | 00:00 [mm:ss]    |
|   |             |                  |

Az indítási késés és a működési idő meghatározható minden **kapcsoló**kimenetnél.

## <u>Minden</u> kimenet

| 😑 Kézi üzemmód   |             |   |
|------------------|-------------|---|
| Megváltoztatható | Felhasználó | * |
|                  | Felhasználó |   |
|                  | Szakember 🗟 |   |
|                  | Szakértő    | L |

A kézi üzemmód bizonyos **felhasználói csoportokra** (Felhasználó, Szakember, Szakértő) korlátozható.

## A 7 – 10-os kimenetek mint analóg kimenetek

|   | Álltalános          |                                         |   |
|---|---------------------|-----------------------------------------|---|
|   | Típus               | haszn. kívül 💉 🔊                        | / |
|   | Mód                 | haszn. kívül                            |   |
|   | Késleltetés         | Kapcsoló kimenet                        |   |
|   | Utánfutás           | Kimeneti pár                            |   |
|   | Futási idő          | 0-10V                                   |   |
|   | Futamidő korlátozás | PWM                                     |   |
| - | 10 1 1 1 1 1 1 1    | - / · · · · · · · · · · · · · · · · · · |   |

Ezek a kimenetek egy 0 és 10 V közötti feszültséget adnak, pl. égők kimenetfüggő szabályzásához (égőmoduláció) vagy elektronikus szivattyúk sebességének szabályzásához.

A kimenet feszültséget (0 – 10 V) vagy PWM jelet bocsáthat ki.

If **output 7** is programmed as a switching output, 0-10 V output or PWM output in the RSM610-**24** or RSM610-**MB24** modules, this has no effect on this output. It constantly emits 24 V.

**Output 9** cannot be programmed as a switching output, 0-10 V output or PWM output in the RSM610-**MB** or RSM610-**MB24** modules.

Ha a **7-es kimenet** kapcsoló kimenetként, 0-10 V-os kimentként vagy PWM kimentként van programozva az RSM610-**24**vagy RSM610-**MB24**modulokban, annak nincsen hatása erre a kimenetre. Folyamatosan 24 V-ot ad ki.

A **9-es kimenet** nem programozható kapcsoló kimenetként, 0-10 V-os kimentként vagy PWM kimenetként az RSM610-**MB** vagy RSM610-**MB24** modulokban.

Vezérelhetők a PID funkcióval vagy egyéb funkciókkal. A **"Skálázás**" funkció azt a lehetőséget nyújtja, hogy a forrás **analóg értékét** (tizedes hellyel vagy anélkül) összepárosítja a vezérelt eszköz szabályzási tartományával.

A **PWM** (impulzusszélesség-moduláció) üzemmódban négyszöghullám jel keletkezik egy kb. **10 V-os** feszültségszinttel és **1 kHz-es** frekvenciával, változó kitöltési tényezővel (0 - 100%).

# Ha több funkció (analóg értékek) hat egyidejűleg egy analóg kimenetre, a magasabb érték lesz a kimeneten.

Olyan esetekben, amikor egy analóg kimenetet egy **digitális parancs** aktivál, egy 0,00 V-os és egy 10,00 V-os kimeneti feszültség (vagy 0,0% – 100,0% PWM) határozható meg. A digitális parancsok **dominánsak** az analóg értékű kapcsolatok felett.

Az analóg kimenet aktiválása a "Domináns KI" és a "Digitál BE" parancsokon keresztül a következő digitális jelek révén lehetséges:

| Kimeneti érték dig. / kézi meDomináns KI5,00 VDigitál BE10,00 V | ód                                        |
|-----------------------------------------------------------------|-------------------------------------------|
| Példa: Domináns KI: Kimeneti érték 5,00 V                       | Példa: Digitál BE: Kimeneti érték 10,00 V |
| Domináns KI (üzenetekből)                                       | Domináns BE (üzenetekből)                 |
| Kézi Kl                                                         | Kézi BE                                   |
|                                                                 | Digitális BE                              |
|                                                                 | Beragadás elleni védelem                  |

#### Programozás a TAPPS2-vel / Kimenetek

#### Az analóg kimenetek kimeneti állapota

| Ξ | Kimeneti státusz |                         | ŀ |
|---|------------------|-------------------------|---|
|   | BE ha            | Akt. > küszöb érték 🛛 😽 | ł |
|   | Küszöbérték      | Akt. > küszöb érték 💦 📐 | K |
| Ξ | Kézi üzemmód     | Akt. < küszöb érték     | k |

A **kimeneti állapotoknál** meghatározhatja, hogy a **BE** állapot egy szabályozható **küszöbérték** fölött vagy alatt legyen kibocsátva.

Példa: Ha az analóg kimenet 3.00 V fölött van, a kimeneti állapot KI-ről BE-re kapcsol.

| 🗉 Kimeneti státusz |             |                     |  |  |
|--------------------|-------------|---------------------|--|--|
|                    | BE ha       | Akt. > küszöb érték |  |  |
|                    | Küszöbérték | 3,00 V              |  |  |

A vezérelt szivattyú műszaki tulajdonságaitól függően így lehetséges lehet a kimeneti állapotot csak akkor állítani BE-re, amikor a szivattyú éppen működik.

Ha azt szeretné, hogy az (A7 – A10) kimenetek valamelyike **együtt** kapcsolódjon egy kapcsoló kimenettel, ez csak megfelelő programozás révén valósítható meg.

**Példa:** Amint az analóg kimenet kimeneti állapota BE-re kapcsolódik, ez a BE parancs átkerül a kapcsoló kimenetre a logikai funkción keresztül.

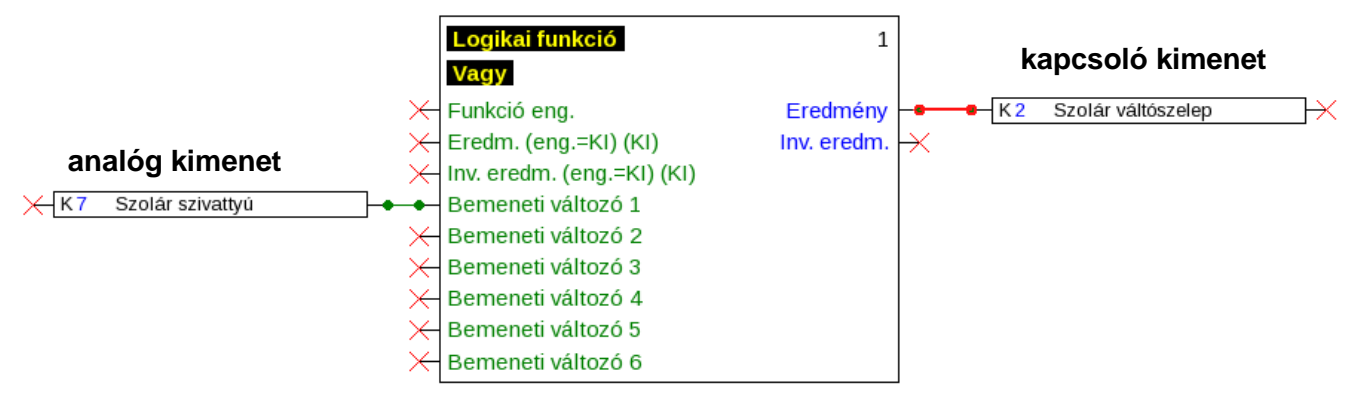

#### Példák különböző kalibrálásokra

| Ξ | Skálázás         |         |  |
|---|------------------|---------|--|
|   | Bemeneti érték 1 | 0       |  |
|   | Célérték 1       | 0,00 V  |  |
|   | Bemeneti érték 2 | 100     |  |
|   | Célérték 2       | 10,00 V |  |

| - | Skálázás         |               |
|---|------------------|---------------|
|   | Bemeneti érték 1 | 0             |
|   | Célérték 1       | 0 <u>,0</u> % |
|   | Bemeneti érték 2 | 1000          |
|   | Célérték 2       | 100,0 %       |

|  | Skálázás         |         |
|--|------------------|---------|
|  | Bemeneti érték 1 | 0       |
|  | Célérték 1       | 0,00 V  |
|  | Bemeneti érték 2 | 1000    |
|  | Célérték 2       | 10,00 V |

**PID funkció korrekciós változója**: 0-10 V-os üzemmód, a 0 korrekciós változónak 0 Vnak kell megfelelnie, a 100 korrekciós változónak pedig 10 V-nak

**Hőmérsékletérték**, pl. egy analóg funkcióból: PWM üzemmód, a 0 °C hőmérsékletnek a 0%-nak, a 100,0 °C-nak a 100%-nak kell megfelelnie

A hőmérséklet 1/10 °C-ban kerül át tizedespont nélkül.

**Égőkimenet**, pl. a HMV-igény vagy Karbantartás funkciókból: 0-10 V-os üzemmód, a 0,0 %-os égőkimnetnek 0 Vnak kell megfelelnie, a 100.0 %-os égőkimenetnek pedig 10 V-nak

A százalékarány 1/10%-ban kerül át tizedespont nélkül.

## 9-es kimenet (csak RSM610-MB és RSM610-MB24)

Ezekben a modulokban a 9-es kimenet M-busz bemenetként viselkedik, és ezért mindig **"használaton** kívüliként" jelenik meg.

## Megjelölés

Rögzítse a kimeneti megjelölést egy – különféle megjelölési csoportokból származó – előre meghatározott megjelölés kiválasztásával, vagy a felhasználó által meghatározott megjelölések közül.

- Általános
- Klíma
- Felhasználó (felhasználó által meghatározott megjelölések)

Egy 1-től 16-ig terjedő számot is hozzárendelhet minden megjelöléshez.

| r               |                             |                                   |                                                      |                                |                | 1                   |
|-----------------|-----------------------------|-----------------------------------|------------------------------------------------------|--------------------------------|----------------|---------------------|
|                 | Kapcsolókimenet<br>N/O relé | Kapcsolókimenet<br>N/O + N/C relé | Kapcsolókimenet<br>Potenciálmentes<br>N/O + N/C relé | Kimeneti pár<br>keverőhöz stb. | 0-10V vagy PWM |                     |
| 1-es<br>kimenet | x                           |                                   |                                                      | x                              |                |                     |
| 2               | x                           |                                   |                                                      | x                              |                |                     |
| 3               | x                           |                                   |                                                      | Х                              |                |                     |
| 4               | x                           |                                   |                                                      | x                              |                |                     |
| 5               | x                           |                                   |                                                      | x                              |                |                     |
| 6               |                             | x                                 | x                                                    | X                              |                |                     |
| 7               | X                           |                                   |                                                      | X                              | X              | Δ 7-10 kancsoló     |
| 8               | X                           |                                   |                                                      | X                              | x              | kimenetek csak      |
| 9               | X                           |                                   |                                                      | X                              | x              | kiegészítő relékkel |
| 10              | X                           |                                   |                                                      | X                              | х              | leneisegesek        |

## Kimenetek áttekintése

A 6-os kimenet potenciálmentessé tehető egy jumper eltávolításával.

Az RSM610-**24** és RSM610-**MB24**modulokban a 7-es kimenet csak**24V**-os tápellátásként használható. Az RSM610-**MB**és RSM610-**MB24**modulokban s 9-es kimenet csak **M-Busz** bemenetként használható.

#### Programozás a TAPPS2-vel / Kimenetek

## Tiltás védelem

Az olyan keringtető szivattyúk, amelyek már régóta nem működtek (pl. fűtőkör szivattyúja a nyár folyamán), gyakran nehezen indulnak el korrózió miatt. Ez a probléma úgy kerülhető el, hogy adott időközönként 30 másodpercre bekapcsolják a szivattyút.

Az összes kimenet **tiltás védelme** meghatározható minden kimeneti menüben. Meghatározhat egy időt, és hogy mely kimeneteknek kell tiltás védelmet kapniuk.

#### Példa:

| Kimenetek - Kimenet 2 - Szolár váltószelep 🛛 🔀 |           |  |  |
|------------------------------------------------|-----------|--|--|
| Rajz objektum: Kimenet 2 - Szolár váltószelep  |           |  |  |
| Hivatkozások Pereméter Tiltás védelem          |           |  |  |
| K Sze Cs P Szo V H                             |           |  |  |
| : 00:00 óra                                    |           |  |  |
| Kimenetek (Kapcsoló kim.)                      |           |  |  |
|                                                | Kimenetek |  |  |
|                                                |           |  |  |
|                                                |           |  |  |
|                                                |           |  |  |
|                                                |           |  |  |
|                                                |           |  |  |
|                                                |           |  |  |
|                                                |           |  |  |
|                                                |           |  |  |
|                                                |           |  |  |
|                                                |           |  |  |
| OK OK, kijelölés nélkül Mégse                  |           |  |  |

Ebben a példában a 3,4 és 6 szivattyúk 30 másodpercig fognak működni keddtől péntekig 16:30-kor, ha a kimenet nem volt aktív a modul elindítása óta, vagy mióta a tiltás védelem utoljára elindult.

Ez a modul nem egyszerre kapcsol be minden kimenetet, hanem elkezdi egy kimenettel, 30 másodperc után a következőre kapcsol, s így tovább.

## M-busz (csak RSM610-MB és RSM610-MB24)

Az M-busz egy master/slave rendszer energia- és mennyiségmérőkből (elektromosság, hő, víz, gáz) származó adatok beolvasására.

Az M-busz bemenetet maximum 4 M-busz "egységterhelésre" tervezték. Ezért maximum 4 M-busz mérő – egyenként 1 egységnyi terheléssel – csatlakoztatható. A modul (master) ciklikusan beolvassa az értékeket az egyes eszközökről. Az időköz szabályozható.

"Masterként" tehát ez a modul alkalmas legfeljebb négy M-busz mérő (slave-ek) párhuzamos csatlakoztatására.

Összesen maximum 32 M-busz érték olvasható be modulonként. Csak egy master lehet az M-busz rendszerben.

Ez a menü tartalmaz minden, az M-busz hálózat kialakításához szükséges információt és beállítást.

## Beállítások

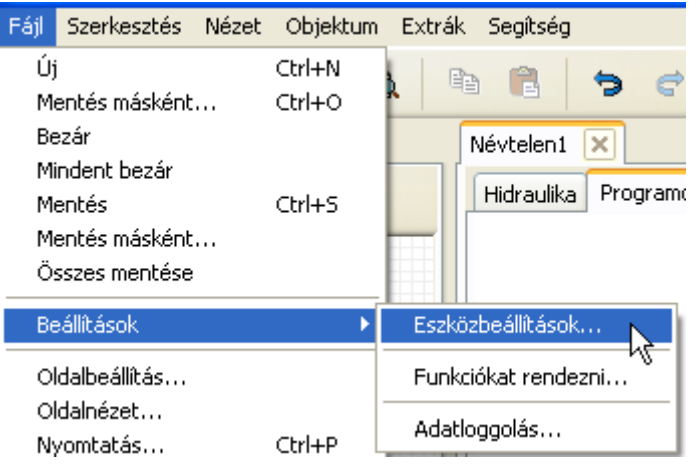

Az Eszközbeállítások/M-BUS menüben határozzuk meg az M-busz általános Hidraulika Program beállításait és az M-busz eszközök címeit.

| E | Eszközbeállítások 🛛 🔀 |                      |                         |     |  |
|---|-----------------------|----------------------|-------------------------|-----|--|
| ſ | Állta                 | lános CAN BUS DL     | . BUS M-BUS             | _   |  |
|   | Ξ                     | Álltalános           |                         | ^   |  |
|   |                       | Adatátviteli sbesség | 2400                    |     |  |
|   |                       | Intervallum idő      | 0:00:01:00 [n:hh:mm:ss] |     |  |
|   |                       | M-BUS eszköz 1       |                         |     |  |
|   |                       | Engedélyezve         | Nem                     |     |  |
|   |                       | Cím                  | 0                       |     |  |
|   |                       | M-BUS eszköz 2       |                         |     |  |
|   |                       | Engedélyezve         | Nem                     |     |  |
|   |                       | Cím                  | 0                       |     |  |
|   |                       | M-BUS eszköz 3       |                         |     |  |
|   |                       | Engedélyezve         | Nem                     |     |  |
|   |                       | Cím                  | 0                       |     |  |
|   |                       | M-BUS eszköz 4       |                         | -11 |  |
|   |                       | Engedélyezve         | Nem                     | ~   |  |
| L |                       |                      |                         |     |  |
|   | OK Mégse              |                      |                         |     |  |

#### Adatátviteli sebesség

Az M-busz eszközök általános adatátviteli sebessége 2400 Baud. Ezért a gyári beállításokat általában nem szükséges módosítani.

#### Intervallum idő

A kiolvasási időköz 30 másodperc és 2 nap között állítható. Hosszabb időközök az akkumulátoros M-busz eszközökben az akkumulátor élettartamát csökkentik.

#### 1 – 4 M-busz eszköz

Minden M-busz eszköznél az engedélyezést **Igenre** kell állítani, és meg kell adni a slave **címet** (0 és 250 között).

#### Programozás a TAPPS2-vel / M-Bus

Csatlakoztatott M-BUS eszközöknél az eszközinformációk és a kapott adatok a "Lista" gombra kattintva olvashatók.

Példa: C.M.I. nézet csatlakoztatott M-BUS mérőhöz.

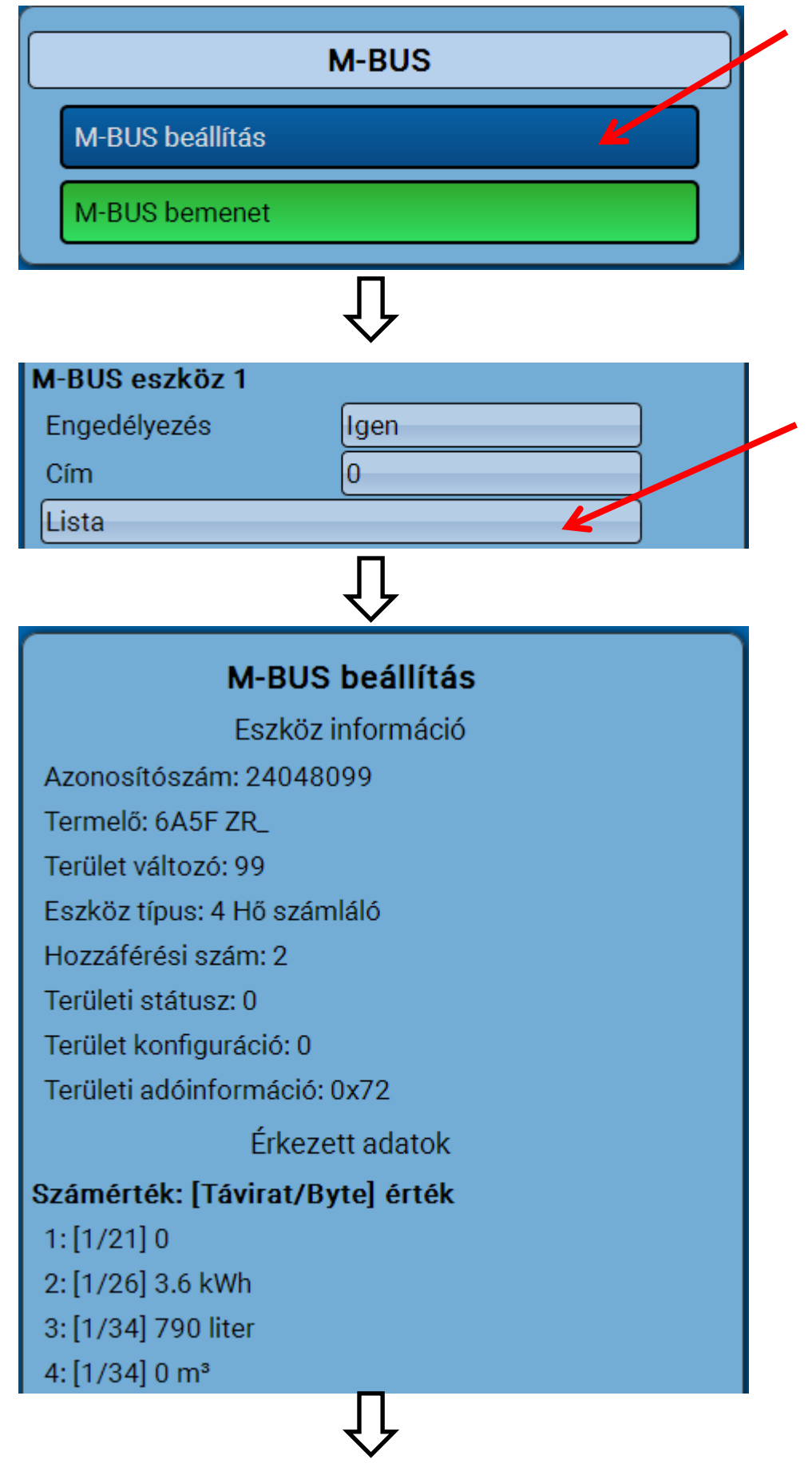

#### Eszközinformációk

Az eszközre és a gyártóra vonatkozó információk felül jelennek meg.

#### Kapott adatok

Mérőnként legfeljebb 128 érték jeleníthető meg itt. A sorrendet a távirati cím és a **kezdőbájt** szerint határozzák meg. Ezenkívül a beolvasott értéket a mértékegységgel együtt jelenítik meg.

**Példa**: A 2. érték az 1-es távirati címről és a 26-os kezdőbájtról érkezik. A 3. és 4. érték egyaránt a 34es bájthoz kapcsolódik, de eltérő mértékegységekkel.

A M-BUS eszközgyártók által kiadott kézikönyvekben találhatunk az értékekre vonatkozó további részleteket.

### **M-Bus bemenet**

Legfeljebb 32 M-BUS bemenet programozható.

Példa: Az M-BUS 1. bemenet programozása

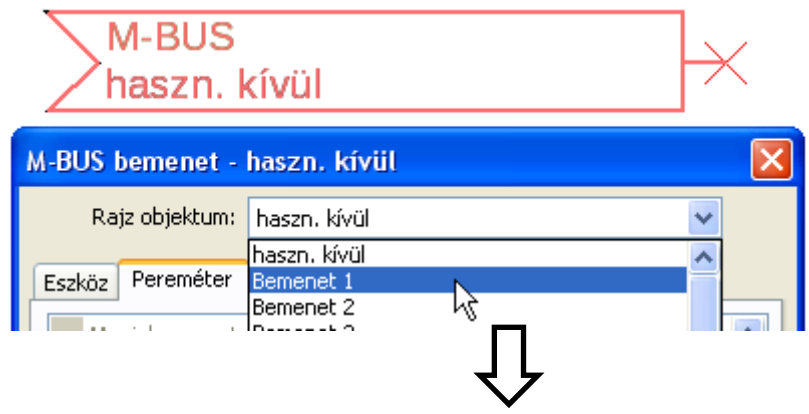

#### Válaszható: Analóg vagy digitális

A legtöbb esetben analóg (numerikus) értékeket használnak.

|  | 🖃 Álltalános |        |  |
|--|--------------|--------|--|
|  | Típus        | Analóg |  |
|  | Eszköz       | 1      |  |
|  | Értékszám    | 1      |  |
|  | Osztó        | 1      |  |
|  | Faktor       | 1      |  |

## Általános

Eszköz: Az eszköz számának beírása az eszközbeállítások szerint (1 – 4)

Értékszám: Az értékszám kiválasztása a beolvasott eszközinformációk "Listájáról" (C.M.I.-Menü M-Bus-beállítások)

**Osztó / Faktor**: Osztó vagy tényező megadása a beolvasott értéknek a tényleges mennyiséghez való igazításához (például a tizedespont megfelelő elhelyezése).

Minden M-BUS bemenetnek megadható a saját megjelölése A megjelölés különféle megjelölési csoportokból választható, vagy felhasználó által meghatározható. Ezen kívül akár 16 indexszámot lehet kiadni.

Példa:

| Eszk | <sub>iöz</sub> Pereméter |                      |   |
|------|--------------------------|----------------------|---|
|      | Megjel. csoport          | Aktuális hőm. érték  | ^ |
|      | Megjelölés               | Kazán előremenő hőm. |   |
|      | Megjel, index            | 1                    |   |

#### Programozás a TAPPS2-vel / M-Bus

### Egység

Ha a mért változó "Automatikusra" van állítva, az M-BUS eszköz által megadott mértékegység lesz alkalmazva a modulban.

| Ξ | Egység     |             |
|---|------------|-------------|
|   | Mért érték | Automatikus |
|   |            |             |

Ha a "Felh.def."-et választja, saját maga választhat ki mértékegységet, szenzorkorrekciót, és – ha a szenzorellenőrzés aktívra van állítva – monitoring funkciót.

| 🗉 Egység |                    |                |
|----------|--------------------|----------------|
|          | Mért érték         | Felh.def.      |
|          | Egység             | Hőmérséklet °C |
| ⊟        | Szenzor korrekció  | 0,0 K          |
|          | Időtúllépési érték | Változatlan    |

Minden M-BUS bemenethez hozzá van rendelve egy **mértékegység**, amely eltérhet az M-BUS eszköz által használt egységtől. Mértékegységek széles skálájáról lehet választani.

#### Szenzorkorrekció

Az M-BUS bemenet értéke korrigálható egy fix differenciális érték alkalmazásával.

#### Érték az időtúllépéskor

Ez a beállítás csak akkor jelenik meg, ha a mért változó "Felh.def."-re van állítva. "Ez az alkalmazás még nem elérhető.

#### Szenzorellenőrzés

Ha a szenzorellenőrzést **"Igen**"-re állítja, az M-BUS érték **szenzorhibája** elérhető digitális bemeneti változóként egy funkció számára.

Ez az alkalmazás csak akkor hasznos, ha felhasználó által meghatározott küszöbértékek és kimeneti értékek vannak megadva a szenzorhibához.

| Szenzor ellenőrzés |      |  |
|--------------------|------|--|
| Szenzor ellenőrzés | Igen |  |

#### Szenzorhiba

Ez a beállítás csak akkor jelenik meg, ha a mért változó "Felh. def."-re van állítva, és a szenzorellenőrzés aktív.

**Szenzorhiba**: **"Nem**" állapot a küszöbértéken **belüli** megfelelő értékre és **"Igen**" a küszöbön **kívüli** értékre. Ez lehetővé teszi például, hogy a vezérlő reagáljon egy M-BUS eszköz meghibásodására.

| Ξ | Szenzor ellenőrzés  |               |  |
|---|---------------------|---------------|--|
|   | Szenzor ellenőrzés  | Igen          |  |
|   | Rövidzárlati küszöb | Alapbeállítás |  |
|   | Küszöbérték         |               |  |
| Ξ | Rövidzárlati érték  | Alapbeállítás |  |
|   | Kimeneti érték      |               |  |
| ⊡ | Megszakítási küszöb | Alapbeállítás |  |
|   | Küszöbérték         |               |  |
| ⊡ | Megszakítási érték  | Alapbeállítás |  |
|   | Kimeneti érték      |               |  |

Annak érdekében, hogy helyesen használhassa a szenzorellenőrzést, a rövidzárlati és megszakítási küszöbértékeket módosítani kell "Normál"-ról "**Felhasználó által meghatározottra**", valamint a szükséges küszöbértékeket meghatározni. A szükséges rövidzárlati és megszakítási értékeket ezt követően szintén a felhasználónak kell meghatározni.

Ha a beolvasott mérés a meghatározott **rövidzárlati küszöb alatt** van, vagy **meghaladja** a **megszakítási küszöböt**, a megfelelő **kimeneti értékek** lesznek alkalmazva a mérés helyett.

#### Programozás a TAPPS2-vel / M-Bus

Megfelelő küszöbök és kimeneti értékek választásával egy fix érték adható meg a modulhoz mérési hiba esetére, hogy egy funkció tovább működhessen vészhelyzeti módban is.(fix hiszterézis: 10 vagy 1,0°C).

A rövidzárlat küszöbértékét a megszakítási küszöb alatt kell meghatározni.

#### Példa: Hőmérséklet

|   | Szenzor ellenőrzés  |                   |  |
|---|---------------------|-------------------|--|
|   | Szenzor ellenőrzés  | Igen              |  |
|   | Rövidzárlati küszöb | Alapbeállítás 🛛 😽 |  |
|   | Küszöbérték         | Alapbeállítás     |  |
|   | Rövidzárlati érték  | Felh.def.         |  |
|   | Kimeneti érték      |                   |  |
|   |                     | ٦Ļ                |  |
| Ξ | Szenzor ellenőrzé   | s V               |  |
|   | Szenzor ellenőrzés  | Igen              |  |
| Ξ | Rövidzárlati küszöb | Felh.def.         |  |
|   | Küszöbérték         | 10,0 °C           |  |
| Ξ | Rövidzárlati érték  | Felh.def.         |  |
|   | Kimeneti érték      | 50,0 ℃            |  |
| Ξ | Megszakítási küszöb | Felh.def.         |  |
|   | Küszöbérték         | 100,0 °C          |  |
|   | Megszakítási érték  | Felh.def.         |  |
|   | Kimeneti érték      | 70,0 ℃            |  |

Ha a mérés 10°C alatt van, 50°C lesz kiadva, ha meghaladja a 100°C-ot, 70°C lesz kiadva.

Ha a paraméterek megadása befejeződött az **OK** megnyomásával, az M-BUS bemeneti így fog kinézni a **TAPPS2**-ben:

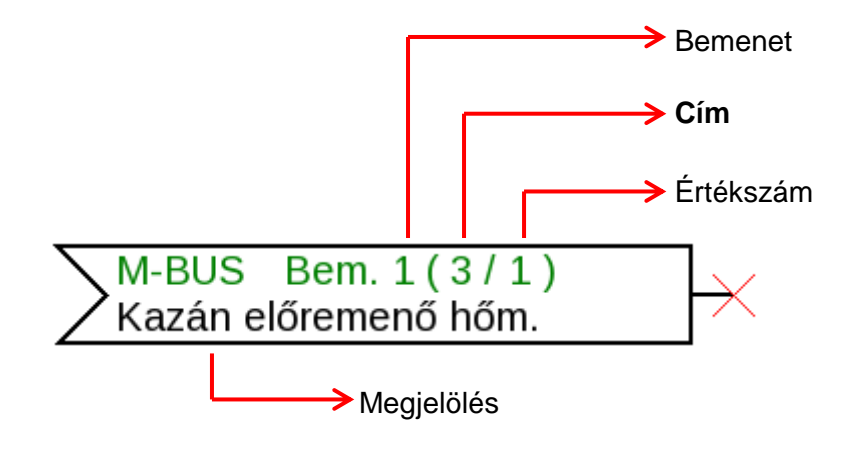

## Fix értékek (Fixed values)

Ebben a menüben legfeljebb **64 fix értéket** lehet meghatározni, amelyek bemeneti változóként használhatók, például funkciókhoz. **Példa:** 

#### haszn. kívül F<sub>0</sub> Fix értékek - haszn, kívül Rajz objektum: haszn. kívül haszn. kívül Pereméter Fix érték 1 Fix érték 2 Megjel, csoport Fix érték 3 Fix érték 4 Megjelölés Fix érték 5 Megjel, index Fix érték 6 Fix érték 7 🖃 Álltalános Fix érték 8 Típus Fix érték 9 Funkciómérték Fix érték 10 Fix érték 11 Átkapcsol Fix érték 12 Minimum Fix érték 13 Fix érték 14 Maximum Fix érték 15 🖃 Fix érték Fix érték 16 Érték Megváltoztatható OK, kijelölés nélkül ОK Mégse

## Fix érték típusa

Nach Auswahl des gewünschten Fixwertes erfolgt die Festlegung des Fixwerttyps.

- Digital
- Analog
- Impuls

## Digitális

Válassza ki a mért változót:

- Ki / Be
- Nem / Igen

#### 🗉 Álltalános

| Típus         | Digitális            |
|---------------|----------------------|
| Funkciómérték | KI / BE              |
| Átkapcsol     | Választási ablak 🛛 👻 |
| Minimum       | Választási ablak 💦 📐 |
| Maximum       | klikk <sup>K</sup> S |

| Válassza                   | ki,       | hogy   | az     | állapot |
|----------------------------|-----------|--------|--------|---------|
| választódobo               | keresztül |        | vagy   |         |
| egyszerűen<br>módosítható. | egy       | kattin | tással | legyen  |

## Analóg

Számos mértékegységek és dimenzió közül választhat.

| Funkciómérték    | Mértékegys.nélkül       |      | ~ |
|------------------|-------------------------|------|---|
| Átkapcsol        | Mértékegys.nélkül       |      | ^ |
| Minimum          | Mértékegys.nélkül (, 1) | 1    |   |
| Maximum          | Teljesítmény tényező    |      |   |
| Fix érték        | Mértékegys.nélkül (,5)  |      |   |
| Érték            | Hőmérséklet °C          |      |   |
| Megyáltoztatbató | Globális sugárzás       | - 45 |   |

|   | Minimum   | 50,0 °C |
|---|-----------|---------|
|   | Maximum   | 65,0 °C |
| ⊡ | Fix érték |         |
|   | Érték     | 55,0 °C |

A **megjelölés** hozzárendelése után meg kell határoznia a megengedett határértékeket és az aktuális Fix értéket. Az érték a menüben ezen határértékek között állítható.

### Impulzus

Az ilyen típusú Fix érték lehetővé teszi, hogy rövid **impulzusok** keltődjenek, ha rájuk kattintunk a menüben.

#### Példa:

| F | ix é | irtékek - Fix ért | ték 1 🔀                       |  |  |  |  |
|---|------|-------------------|-------------------------------|--|--|--|--|
|   |      | Rajz objektum: F  | ix érték 1 🔽                  |  |  |  |  |
| ٢ | Pere | eméter            |                               |  |  |  |  |
|   |      | Megjel. csoport   | Álitalános                    |  |  |  |  |
|   |      | Megjelölés        |                               |  |  |  |  |
|   |      | Megjel, index     |                               |  |  |  |  |
|   | Ξ    | Álltalános        |                               |  |  |  |  |
|   |      | Típus             | Impulzus 💌                    |  |  |  |  |
|   |      | Funkciómérték     | haszn. kívül                  |  |  |  |  |
|   |      | Átkapcsol         | Digitális                     |  |  |  |  |
|   |      | Minimum           | Analóg                        |  |  |  |  |
|   |      | Maximum           | Impulzus                      |  |  |  |  |
|   |      | Fix érték         | ۳۵                            |  |  |  |  |
|   |      | Érték             |                               |  |  |  |  |
|   |      | Megváltoztatható  | Felhasználó                   |  |  |  |  |
| L |      |                   |                               |  |  |  |  |
|   |      |                   | OK OK, kijelölés nélkül Mégse |  |  |  |  |

| ⊡ | Álltalános    |               |   |
|---|---------------|---------------|---|
|   | Típus         | Impulzus      |   |
|   | Funkciómérték | Impulzus-BE   | * |
|   | Átkapcsol     | Impulzus-BE   |   |
|   | Minimum       | Impulzus-KI K |   |

Válassza ki a **funkciómértéket**: Amikor ez aktiválva van, akár egy BE impulzus (KI-ről BE-re), akár egy KI impulzus (BE-ről KI-re) keltődhet az itteni választástól függően.

#### Programozás a TAPPS2-vel / Fix értékek

## Megjelölés

Rögzítse a Fix érték megjelölését egy előre meghatározott megjelölés kiválasztásával vagy a felhasználó által meghatározott megjelölések közül. Egy 1-től 16-ig terjedő számot is hozzárendelhet minden megjelöléshez.

## Megváltoztatási jogosultság korlátozása

Minden Fix értékhez beállíthatja a felhasználói szintet, ahonnan a Fix érték megváltoztatható.

| 1 | 🗉 Fix érték |              |        |    |   |
|---|-------------|--------------|--------|----|---|
|   | Értek       |              |        |    |   |
| ( | Megváltozt  | atható Felha | sználó |    | * |
|   |             | , elha       | sználó | N  |   |
|   |             | Szake        | mber   | 43 |   |
|   |             | 📃 Szaké      | irtő   |    |   |

## **CAN-BUS**

A CAN hálózat lehetővé teszi a kommunikációt CAN BUS eszközök között. Amikor értékek küldünk kifelé CAN **kimeneteken** keresztül, más CAN BUS eszközök felhasználhatják ezeket az értékeket mint CAN **bemeneteket**.

Maximum 62 CAN BUS eszköz működtethető egy hálózatban.

Minden CAN BUS eszköznek saját csomóponti számot kell adni a hálózatban.

A CAN BUS hálózat kábeltopológiája a telepítési útmutatóban van leírva.

Ha egy CAN bemenet vagy CAN kimenet beszúrásra kerül a rajzba, a vezérlő beállításai határozandók meg elsőként. Ezek a beállítások utána más CAN elemekre is érvényesek.

## CAN-beállítások az RSM610 modulhoz

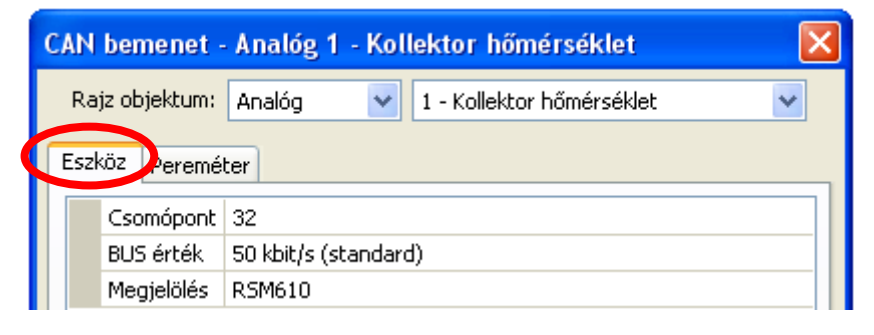

Ezek a beállítások elvégezhetők itt is: "Fájl / Beállitások / Eszközbeállitások..."

| Fájl                            | Szerkesztés                                                           | Nézet | Objektum                   | Extrák Segítség                     |
|---------------------------------|-----------------------------------------------------------------------|-------|----------------------------|-------------------------------------|
| Új<br>Mi<br>Be<br>Mi<br>Mi<br>Ö | i<br>entés másként<br>ezár<br>entés<br>entés másként<br>sszes mentése |       | Ctrl+N<br>Ctrl+O<br>Ctrl+S | Névtelen1 X<br>Hidraulika Program   |
| Be                              | eállítások                                                            |       | •                          | Eszközbeállítások                   |
|                                 | ldalbeállítás<br>Idalnézet<br>vomtatás                                |       | Ctrl+P                     | Funkciókat rendezni<br>Adatloggolás |

## Csomópont

Határozzon meg egy **egyedi** CAN csomóponti számot az eszközhöz (beállítási tartomány: 1 – 62). A gyárilag beállított csomóponti szám 32. Az 1-es csomóponti számmal rendelkező eszköz szolgáltatja az időpecsétet minden más CAN BUS eszköz számára.

### **BUS érték**

A CAN hálózat szabványos BUS sebessége **50 kbit/s** (50 kBd), amely a legtöbb CAN BUS eszköznél meghatározott.

**Fontos:** A CAN BUS hálózatban található **minden** eszköznek **ugyanannyi** kell, hogy legyen az átviteli sebessége, hogy képesek legyenek kommunikálni egymással.

Az átviteli sebesség 5 és 500 kbit/s között állítható be, az alacsonyabb BUS sebesség hosszabb kábelhálózatokat tesz lehetővé (lásd a szerelési utasításokat).

#### Programozás a TAPPS2-vel / CAN-Bus Megielölés

|     | egjeiolea   | •                    |                                                  |
|-----|-------------|----------------------|--------------------------------------------------|
| Es: | zköz Peremé | ter                  |                                                  |
|     | Csomópont   | 32                   |                                                  |
|     | BLIS érték  | 50 kbit/s (standard) | Minden RSM610-nek megadhato a sajat megjelolese. |
|     | Megjelölés  | ház 1                |                                                  |
|     |             |                      |                                                  |

## Adat loggolás

| Fájl                       | Szerkesztés                                                   | Nézet | Objektum         | Extrák | Segítség                |                  |    |
|----------------------------|---------------------------------------------------------------|-------|------------------|--------|-------------------------|------------------|----|
| Új<br>Me                   | entés másként                                                 |       | Ctrl+N<br>Ctrl+O |        |                         | <b>?</b>         |    |
| Be<br>Mi<br>Mi<br>Mi<br>Ö: | zár<br>ndent bezár<br>entés<br>entés másként<br>sszes mentése |       | Ctrl+5           |        | Névtelen1<br>Hidraulika | RSM_<br>Programo |    |
| Be                         | allítások                                                     |       | ۱.               | Eszkö: | zbeállítások.           |                  |    |
| O                          | dalbeállítás                                                  |       |                  | Funkci | iókat rende:            | zni              | Ez |
|                            | dalnézet<br>/omtatás                                          |       | Ctrl+P           | Adatio | iggolás                 | -k               | m  |

Ezt a menüt az analóg és digitális értékek CAN adatnaplózási paramétereinek meghatározására használják.

**Példa:** TAPPS2 alapértelmezetten előre meghatározza a programozott bemeneteket és kimeneteket. Ezek az alapértelmezett beállítások megváltoztathatók vagy kiterjeszthetők.

| A dat loggolás     |                                                                                                    | 2                                                                                                    | ×  |
|--------------------|----------------------------------------------------------------------------------------------------|----------------------------------------------------------------------------------------------------|----|
| Elérhető paraméter | Analóg                                                                                                    | g érték Digitális értékek                                                                                                    |    |
| Adat loggolás      | Analóg           ANAL           ANAL | g érték       Digitális értékek         LÚG 1       Bemenet 1: Szoba hőmérséklet - Mért érték         LÚG 2       Bemenet 2: Fűtési előremenő hőm Mért érték         LÚG 3       Bemenet 3: Kinti hőmérséklet - Mért érték         RLÓG 4       Bemenet 4: haszn. kívül - Mért érték         RLÓG 5       Bemenet 5: haszn. kívül - Mért érték         RLÓG 6       Bemenet 6: haszn. kívül - Mért érték         LLÓG 7       Funkció: Fűtési kör - Beállított előremenő hőm.         LLÓG 8       CAN bemenet analóg 1: Tároló hőm. lent - Mért érték         LLÓG 9       haszn. kívül         RLÓG 10       haszn. kívül         RLÓG 11       haszn. kívül         RLÓG 12       haszn. kívül         RLÓG 13       haszn. kívül         RLÓG 14       haszn. kívül         RLÓG 15       haszn. kívül         RLÓG 16       haszn. kívül         RLÓG 17       haszn. kívül         RLÓG 18       haszn. kívül         RLÓG 20       haszn. kívül         RLÓG 21       haszn. kívül         RLÓG 22       haszn. kívül         RLÓG 23       haszn. kívül         RLÓG 24       haszn. kívül         RLÓG 25       haszn. kívül         RLÓG 26       haszn. kívül |    |
|                    | Mind                                                                                                    | dent töröl Belölt standard                                                                                                    |    |
|                    |                                                                                                    |                                                                                                    |    |
|                    |                                                                                                    | OK Mégse                                                                                                    | ]; |

# A CAN adatnaplózáshoz a C.M.I. adatnaplózó legalább 1.25-ös verziója és legalább 2.06-os Winsol verzió szükséges.

A CAN adatnaplózás csak a C.M.I. adatnaplózóval lehetséges. A naplózandó adatok szabadon kiválaszthatók. Nincs állandó adatkimenet. Amikor egy C.M.I.-től kérés érkezik, a vezérlő az aktuális értékeket lementi egy naplózó pufferbe és megvédi a felülírástól (amikor egy másik C.M.I.től érkezik kérés), amíg az adatok ki nem lesznek olvasva és a naplózó puffer ismét engedélyezve nem lesz.

A CAN BUS-on keresztüli adatnaplózáshoz szükséges C.M.I.-beállítások a C.M.I. online súgójában le vannak írva.

Minden egyes vezérlő legfeljebb 64 digitális vagy analóg értéket bocsáthat ki, amelyeket az RSM610 **"CAN-Bus/adatnaplózás**" menüjében határoznak meg.

A naplózott értékek forrásai lehetnek bemenetek, kimenetek, funkció kimeneti változói, Fix értékek, rendszerértékek, valamint DL és CAN busz bemenetek.

Megjegyzés: A digitális bemeneteket a digitális értékek tartományában kell meghatározni.

#### Minden számláló funkció (energiamérők, hőmennyiségmérők, számlálók)

Bármennyi számláló funkció (maximálisan 64 analóg érték) naplózható. Más analóg értékekhez hasonlóan a naplózandó számláló értékeket rögzíteni kell az "Analóg adatnaplózás" listába.

## CAN analóg bemenetek

Legfeljebb 64 CAN analóg bemenet programozható. Az **átviteli** csomópont számának és az **átviteli** csomópont CAN kimenete számának megadásával kerülnek meghatározásra.

| CAN<br>haszn. kívül                                                      | $\rightarrow$ |
|--------------------------------------------------------------------------|---------------|
| CAN bemenet - haszn, kívül                                               |               |
| Rajz objektum: haszn. kívül 👻<br>haszn. kívül<br>Eszköz PeremétDigitális | <             |
| Analóg<br>Megjel. csoport                                                |               |

## Csomópont száma

Miután az **átviteli csomópont** csomóponti számát Fixük, a többi beállítás is megadható. A CAN analóg kimenet számát az adott csomóponti számú eszközről olvassuk le és itt beírjuk. **Példa:** Az 1-es CAN analóg **bemeneten** a beírt kimenetszám a 1-es csomóponti számú eszköz 1-es CAN analóg **kimeneti** száma.

| Álltalános     |   |
|----------------|---|
| Csomópont szám | 1 |
| Kimeneti szám  | 1 |

## Megjelölés

Minden CAN bemenetnek saját megjelölés adható. A megjelölés kiválasztható különböző megjelöléscsoportokból ,vagy lehet felhasználó által meghatározott, mint más vezérlőbemeneteknél. **Példa:** 

| Eszł | <sub>KÖZ</sub> Pereméter |                       |
|------|--------------------------|-----------------------|
|      | Megjel. csoport          | Aktuális hőm. érték   |
|      | Megjelölés               | Kollektor hőmérséklet |
|      | Megjel, index            | 1                     |

## CAN BUS időtúllépés

Meghatározza a CAN bemenet időtúllépésének idejét (maximális érték: 5 perc).

| Ξ | Álltalános          |               |
|---|---------------------|---------------|
|   | Csomópont szám      | 1             |
|   | Kimeneti szám       | 1             |
|   | CAN BUS időtúllépés | 00:20 [hh:mm] |

Amíg információt olvasnak be a CAN BUS-ról, a hálózati hiba a CAN bemenetre "Nem" lesz.

Ha az érték az időtúllépésnél hosszabb ideje nem frissült, a hálózati hiba **"Nem**"-ról **"Igen**"-re változik. Meghatározhatja, hogy a vezérlő az utolsó átvitt értéket adja ki vagy egy meghatározható helyettesítő értéket (csak ha a mért változó be van állítva a **Felhasználóhoz**).

A **hálózat hiba** kiválasztható mint egy funkció bemeneti változójának a forrása, ami lehetővé teszi, hogy a vezérlő megfelelően reagáljon a CAN BUS vagy az átviteli csomópont meghibásodására. A Rendszer beállítás / Álltalános menüpontban **minden** CAN bemenet hálózati hibája elérhető.

### Egység

Ha a "Mért érték" "Automatikusra" van állítva, az átviteli csomópont által megadott mérési mértékegység lesz alkalmazva a vezérlőben.

| 😑 Egység   |             |  |
|------------|-------------|--|
| Mért érték | Automatikus |  |

Ha a **"Felh.def.**" opciót választja, saját maga választhatja ki a mértékegységet, a szenzorkorrekciót, és ha a szenzorellenőrzés aktív, akkor a monitoring funkciót.

| Ξ | Egység            |                |
|---|-------------------|----------------|
|   | Mért érték        | Felh.def.      |
|   | Egység            | Hőmérséklet °C |
|   | Szenzor korrekció | 0,0 K          |

Minden CAN bemenethez a saját mértékegysége van hozzárendelve, ami eltérhet az átviteli csomópont által használt mértékegységtől. Számos mértékegységből lehet választani.

Szenzor korrekció: A CAN bemenet értéke korrigálható egy fix érték alkalmazásával.

## Érték időtúllépéskor

Az időtúllépés meghaladása esetére itt meghatározhatja, hogy a vezérlő az utolsó átvitt értéket adja ki ("Változatlan") vagy egy meghatározható helyettesítő értéket.

| ⊡ | Időtúllépési érték | Változatlan        | * |
|---|--------------------|--------------------|---|
|   | Kimeneti érték     | Változatlan        |   |
|   | Szenzor ellenőrzés | Felh.def.          |   |
|   | Szenzor ellenőrzés | Nem 🗖 <sup>1</sup> |   |
|   |                    | ŢĹ                 |   |
|   |                    | $\sim$             |   |
|   | Időtúllépési érték | Felh.def.          |   |
|   | Kimeneti érték     | 20,0 °C            |   |

#### Programozás a TAPPS2-vel / CAN-Bus

### Szenzorellenőrzés

Ha a Szenzorellenőrzés értékét **"Igen**"-re állítja, a CAN bemenetet tápláló szenzor **szenzorhibája** elérhető egy funkció bemeneti változójaként.

| Szenzor ellenőrzés Igen | Ξ | Szenzor ellenőrzé  | 5    |
|-------------------------|---|--------------------|------|
|                         |   | Szenzor ellenőrzés | Igen |

### Szenzorhiba

Ez a beállítás csak akkor jelenik meg, ha a **szenzorellenőrzés aktív, és** a "Mért érték" a "**Felh.def.**" opció van beállítva.

Amikor a **"Szenzorellenőrzés**" aktív, a CAN bemenet **szenzorhibája** elérhető bemeneti változóként a funkciók számára: a **"Nem**" állapot azt jelenti, hogy a szenzor megfelelően működik, a **"Igen**" a meghibásodásra (rövidzárlat vagy vezetékszakadás) utal. Ez lehetővé teszi például, hogy a vezérlő reagáljon egy szenzorhibára.

| ⊡ | Szenzor ellenőrzé   | s             |
|---|---------------------|---------------|
|   | Szenzor ellenőrzés  | Igen          |
|   | Rövidzárlati küszöb | Alapbeállítás |
|   | Küszöbérték         |               |
|   | Rövidzárlati érték  | Alapbeállítás |
|   | Kimeneti érték      |               |
|   | Megszakítási küszöb | Alapbeállítás |
|   | Küszöbérték         |               |
|   | Megszakítási érték  | Alapbeállítás |
|   | Kimeneti érték      |               |

Ha a **Szabványos** küszöbérték van kiválasztva, a rövidzárlat akkor lesz jelezve, ha az érték a **mérési** határérték alá esik, a vezetékszakadás pedig akkor, ha az érték a **mérési határértéket** meghaladja.

A **Szabványos** értékek hőmérsékletszenzoroknál -9999,9 °C rövidzárlat esetén és 9999,9 °C vezetékszakadáskor. Ezeket az értékeket használják a hibaeseménykor végzett belső számításoknál.

| Ξ | Szenzor ellenőrzé   | 5                 |
|---|---------------------|-------------------|
|   | Szenzor ellenőrzés  | Igen              |
| Ξ | Rövidzárlati küszöb | Alapbeállítás 🛛 😽 |
|   | Küszöbérték         | Alapbeállítás     |
| Ξ | Rövidzárlati érték  | Felh.def.         |
|   | Kimeneti érték      |                   |
|   |                     |                   |
|   | Rövidzárlati küszöb | Felh.def. 🗸       |
|   | Küszöbérték         | 0,0 ℃             |
|   |                     |                   |

A rövidzárlathoz és a vezetékszakadáshoz tartozó megfelelő küszöbértékek és értékek kiválasztásával egy Fix érték határozható meg a vezérlő számára az átviteli csomópontbeli szenzorhiba eseményéhez, hogy így egy funkció tovább működhessen vészhelyzet üzemmódban (Fix hiszterézis: 1,0 °C).

A rövidzárlat küszöbértékét a vezetékszakadás küszöbértéke alatt kell meghatározni.

A **Rendszer beállítás** / Álltalános menüpontban **minden** bemenet, CAN bemenet és DL bemenet szenzorhibája elérhető.

## CAN digitális bemenetek

Legfeljebb 64 CAN digitális bemenet programozható. Az **átviteli** csomópont számának és az **átviteli** csomópont CAN kimenete számának megadásával kerülnek meghatározásra.

A paramétereket majdnem pontosan ugyanúgy programozzák, mint a CAN analóg bemeneteknél.

A **Mért érték / Felhasználó** menüpontban a CAN digitális bemenet **Megjelenítése** (=Display) **KI / BE**ról **Nem / Igen**-re változtatható, és meghatározhatja, hogy a vezérlő időtúllépés esetén az utolsó átvitt értéket adja ki ("Változatlan"), vagy egy meghatározható helyettesítő értéket.

## CAN analóg kimenetek

Legfeljebb 32 CAN analóg kimenet programozható. Úgy határozhatók meg, hogy a vezérlőben megadjuk a **forrást.** 

| CAN<br>haszn. kívül                                                                             |  |
|-------------------------------------------------------------------------------------------------|--|
| CAN kimenet - haszn. kívül                                                                      |  |
| Rajz objektum: haszn. kívül 🗸<br>haszn. kívül<br>Eszköz Peremét<br>Digitális<br>Megjel. csoport |  |

Kapcsolat a modulban ahhoz a forráshoz, amely megadja a CAN kimenet értékét.

- Bemenetek
- Kimenetek
- Funkciók

- Fixértékek
- Rendszer beállítás
- DL BUS

Példa: 1-es bemenet

| Bemeneti válto | zó                       |
|----------------|--------------------------|
| Forrás típus   | Bemenet                  |
| Forrás         | 1: Kollektor hőmérséklet |
| Változó        | Mért érték               |

### Megjelölési

Minden CAN analóg kimenetnek saját megjelölés adható. A megjelölés kiválasztható különböző megjelöléscsoportokból vagy lehet felhasználó által meghatározott, mint a bemeneteknél.

#### Példa:

| Megjel. csoport | Aktuális hőm. érték   |
|-----------------|-----------------------|
| Megjelölés      | Kollektor hőmérséklet |
| Megjel, index   |                       |

### Küldési feltételek

#### Példa:

| Ξ | Küldési feltételek |               |
|---|--------------------|---------------|
|   | Változtatásnál >   | 10            |
|   | Záridő             | 00:10 [mm:ss] |
|   | Intervallum idő    | 5 Perc        |

| Változtatásnál > 10    | Ha az aktuális érték 1,0 K-nél többet változott az utolsó átvitt értékhez<br>képest, új átvitel történik. A forrás által használt mértékegység lesz<br>alkalmazva a kimeneti értéknél. |
|------------------------|----------------------------------------------------------------------------------------------------|
| Záridő 00:10 [mm:ss]   | Ha az érték 1,0 K-nél többet változik az utolsó átvitel után 10 másodpercen<br>belül, az értéket akkor is csak 10 másodperc után küldik újra (minimális<br>beállítás: 1 másodperc).    |
| Intervallum idő 5 Perc | Az értéket 5 percenként akkor is átküldik, ha nem változott 1,0 K-nél többet az utolsó átvitel óta (minimális beállítás: 1 perc).                                                      |

#### Programozás a TAPPS2-vel / CAN-Bus

## CAN digitális kimenetek

Legfeljebb 32 CAN digitális kimenet programozható. Úgy határozhatók meg, hogy a modulban megadjuk a **forrást.** 

A paramétereiket pontosan ugyanúgy programozzák, mint a CAN analóg kimeneteknél, kivéve az átviteli feltételeket.

### Megjelölések

Minden CAN digitális kimenetnek saját megjelölés adható. A megjelölés kiválasztható különböző megjelöléscsoportokból, vagy lehet felhasználó által meghatározott, mint a bemeneteknél. **Példa:** 

| Esz | köz Pereméter   |                   |
|-----|-----------------|-------------------|
|     | Megjel. csoport | Általános kimenet |
|     | Megjelölés      | Hőszivattyú igény |
|     | Megjel, index   | 1                 |

## Küldési feltételek

#### Példa:

|  | 🗉 Küldési feltételek |               |  |
|--|----------------------|---------------|--|
|  | Változtatásnál       | Igen          |  |
|  | Záridő               | 00:10 [mm:ss] |  |
|  | Intervallum idő      | 5 Perc        |  |

| Változtatásnál Igen/Nem | Érték átvitele, ha állapotváltozás lép fel.                                                                                                    |
|-------------------------|----------------------------------------------------------------------------------------------------|
| Záridő 00:10 [mm:ss]    | Ha az érték változik az utolsó átvitel után 10 másodpercen belül, az<br>értéket akkor is csak 10 másodperc után küldik újra (minimális beállítás:<br>1 másodperc). |
| Intervallum idő 5 Perc  | Az értéket 5 percenként akkor is átküldik, ha nem változott az utolsó átvitel óta (minimális beállítás: 1 perc).                                                   |

## **DL-BUS**

Az DL BUS BUS kábelként működik különböző szenzoroknál és/vagy C.M.I. vagy D-LOGG általi adatnaplózáshoz.

A DL BUS egy kétirányú adatkapcsolat, és csak a Technische Alternative termékeivel kompatibilis. A DL BUS hálózat függetlenül működik a CAN BUS hálózattól.

Ez a menü tartalmaz minden szükséges információt és beállítást a DL BUS hálózat felállításához.

A DL BUS hálózat **kábeltopológiája** a vezérlő telepítési útmutatójában van leírva.

## DL beállítások

| Geräteeinstellungen |        |
|---------------------|--------|
| Allgemein CAN-Bus   | DL-Bus |
| Datenausgabe Ein    |        |

A Fájl / Beállítások / Eszközbeállítások / DL-Bus menüben aktiválhatja vagy deaktiválhatja az adat**kimenetet** a DL-buszon keresztüli **adatnaplózás**hoz vagy a RAS-PLUS szobaszenzoron történő megjelenítéshez. A C.M.I. használható a DL adatnaplózáshoz. Csak

a bemeneti és kimeneti értékek és a két hőmennyiség-mérő kerül bele az adatkimenetbe; a hálózati bemenetek értékei kimaradnak.

## **DL bemenet**

A DL BUS szenzorokról érkező szenzorértékek a DL bemeneten át érkeznek. Legfeljebb 32 DL bemenet programozható.

Példa: Az 1-es DL bemenet paramétereinek programozása

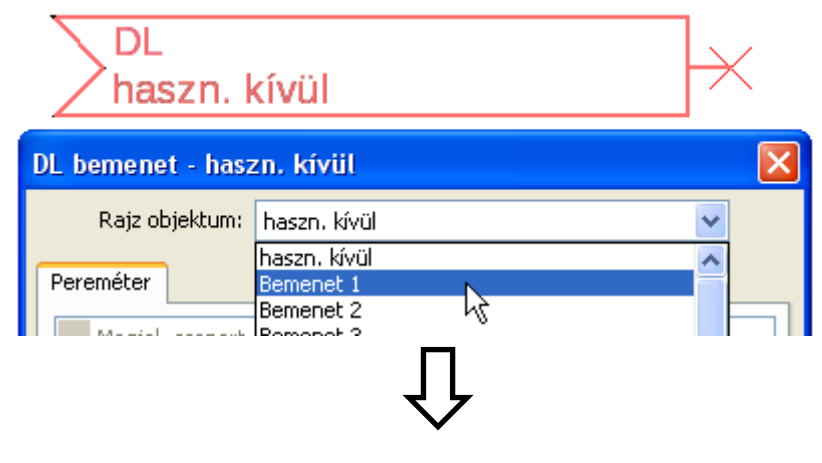

Válasszon: Analóg vagy digitális

| Ξ | Álltalános |        |  |
|---|------------|--------|--|
|   | Típus      | Analóg |  |
|   | Cím        | 1      |  |
|   | Index      | 1      |  |

### DL BUS cím és DL BUS index

Minden DL szenzornak kell, hogy legyen saját **DL BUS címe.** A DL szenzor címének beállítása le van írva a szenzor adatlapján.

A legtöbb DL szenzor sokféle különböző értéket képes mérni (pl. áramlási sebesség és hőmérséklet). Minden mért értéknek saját **index**számot kell adni. Az alkalmazandó indexszám megtalálható a DL szenzor adatlapján.

#### Programozás a TAPPS2-vel / DL-Bus

### Megjelölés

Minden DL bemenetnek saját megjelölés adható. A megjelölés kiválasztható különböző megjelöléscsoportokból, vagy lehet felhasználó által meghatározott, mint más vezérlőbemeneteknél.

#### Példa:

| Pereméter |                                            |                                                             |
|-----------|--------------------------------------------|-------------------------------------------------------------|
| Megjel.   | csoport                                    | Aktuális hőm. érték                                         |
| Megjeli   | ölés                                       | Szolár előremenő hőm.                                       |
| Megjel.   | index 🛛                                    | 1                                                           |
|           | Pereméter<br>Megjel.<br>Megjeli<br>Megjeli | Pereméter<br>Megjel. csoport<br>Megjelölés<br>Megjel. index |

## DL BUS időtúllépése

Amíg információt olvasnak be a DL BUS-ról, a hálózati hiba a DL bemenetre "Nem" lesz.

Ha a vezérlő háromszor is leolvassa a DL szenzort, és semmilyen értéket nem kap, a hálózati hiba "**Nem**"-ról "**Igen**"-re változik. Meghatározhatja, hogy a vezérlő az utolsó átvitt értéket adja ki vagy egy meghatározható helyettesítő értéket (csak ha a mért változó be van állítva a **Felh.def.**).

A hálózat hiba kiválasztható mint egy funkció bemeneti változójának a forrása, ami lehetővé teszi, hogy a vezérlő megfelelően reagáljon a DL BUS vagy a DL szenzor meghibásodására.

A Rendszer beállítás / Álltalános menüpontban minden DL bemenet hálózati hibája elérhető.

### Egység

Ha a "Mért érték" "**Automatikusra**" van állítva, az DL szenzor által megadott mérési mértékegység lesz alkalmazva a vezérlőben.

| Ξ | Egység     |             |
|---|------------|-------------|
|   | Mért érték | Automatikus |

Ha a "Felh.def." opciót választja, saját maga választhatja ki a mértékegységet, a szenzorkorrekciót, és ha a szenzorellenőrzés aktív, akkor a monitoring funkciót.

| Ξ | 🗉 Egység          |                |
|---|-------------------|----------------|
|   | Mért érték        | Felh.def.      |
|   | Egység            | Hőmérséklet °C |
|   | Szenzor korrekció | 0,0 K          |

Minden DL bemenethez egy **mértékegység** van hozzárendelve, ami eltérhet az DL szenzor által használt mértékegységtől. Számos mértékegységből lehet választani.

Szenzor korrekció: A DL bemenet értéke korrigálható egy fix differenciális érték alkalmazásával.

### Érték időtúllépéskor

Ez a beállítás csak akkor jelenik meg, ha a "Mért érték" a "Felh.def." opció van beállítva.

Az időtúllépés meghaladása esetére itt meghatározhatja, hogy a vezérlő az utolsó átvitt értéket adja ki ("Változatlan") vagy egy meghatározható helyettesítő értéket.

| ⊟ | Időtúllépési érték | Változatlan 😪 |
|---|--------------------|---------------|
|   | Kimeneti érték     | Változatlan   |
|   | Szenzor ellenőrzé  | Felh.def.     |
|   | Szenzor ellenőrzés | Nem K         |
|   |                    | ٦Ļ            |
| _ |                    |               |
|   | Időtúllépési érték | Felh.def.     |
|   | Kimeneti érték     | 20,0 °C       |
#### Szenzorellenőrzés

Ha a "Szenzorellenőrzés értékét "**Igen**"-re állítja, a DL bemenetet tápláló szenzor **szenzorhibája** elérhető egy funkció bemeneti változójaként.

| Szenzor ellenőrzés |      |  |
|--------------------|------|--|
| Szenzor ellenőrzés | Igen |  |

#### Szenzorhiba

Ez a beállítás csak akkor jelenik meg, ha a **szenzorellenőrzés aktív,** és a "Mért érték" a "**Felh.def.**" opció van beállítva.

Amikor a "Szenzorellenőrzés" aktív, a DL bemenet szenzorhibája elérhető bemeneti változóként a funkciók számára: a "Nem" állapot azt jelenti, hogy a szenzor megfelelően működik, a "Igen" a meghibásodásra (rövidzárlat vagy vezetékszakadás) utal. Ez lehetővé teszi például, hogy a vezérlő reagáljon egy szenzorhibára.

|   | Szenzor ellenőrzés  |               |
|---|---------------------|---------------|
|   | Szenzor ellenőrzés  | Igen          |
| Ξ | Rövidzárlati küszöb | Alapbeállítás |
|   | Küszöbérték         |               |
| Ξ | Rövidzárlati érték  | Alapbeállítás |
|   | Kimeneti érték      |               |
| Ξ | Megszakítási küszöb | Alapbeállítás |
|   | Küszöbérték         |               |
| Ξ | Megszakítási érték  | Alapbeállítás |
|   | Kimeneti érték      |               |

Ha a **Szabványos** küszöbérték van kiválasztva, a rövidzárlat akkor lesz jelezve, ha az érték a **mérési** határérték alá esik, a vezetékszakadás pedig akkor, ha az érték a **mérési határértéket** meghaladja.

A **Szabványos** értékek hőmérsékletszenzoroknál -9999,9 °C rövidzárlat esetén és 9999,9 °C vezetékszakadáskor. Ezeket az értékeket használják a hibaeseménykor végzett belső számításoknál.

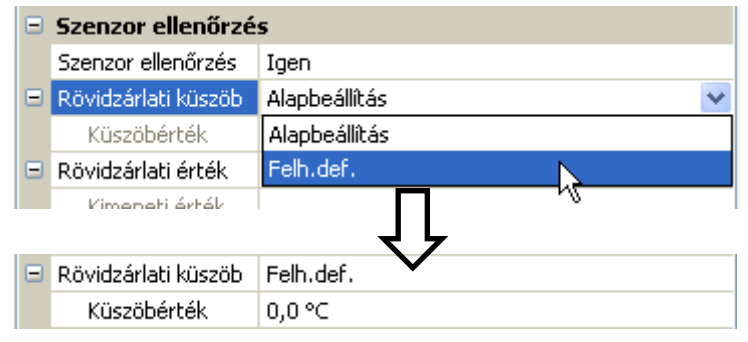

A rövidzárlathoz és a vezetékszakadáshoz tartozó megfelelő küszöbértékek és értékek kiválasztásával egy Fix érték határozható meg a vezérlő számára az átviteli csomópontbeli szenzorhiba eseményéhez, hogy így egy funkció tovább működhessen vészhelyzet üzemmódban (Fix hiszterézis: 1,0 °C).

A rövidzárlat küszöbértékét a vezetékszakadás küszöbértéke alatt kell meghatározni.

A Rendszer beállítás / Álltalános menüpontban **minden** bemenet, CAN bemenet és DL bemenet szenzorhibája elérhető.

#### DL digitális bemenetek

A paramétereket majdnem pontosan ugyanúgy programozzák, mint a DL analóg bemeneteknél.

A Mért változó / Felh.def. alatt a DL digitális bemenet Megjelenítése NEM-ről IGEN-re változtatható.

#### Programozás a TAPPS2-vel / DL-Bus

#### DL szenzorok BUS terhelése

A kétpólusú kábel a tápfeszültséget és a jeltovábbítást **egyaránt** biztosítja a DL szenzoroknál. Külső tápegység általi kiegészítő tápellátás (mint pl. a CAN BUS-nál) nem lehetséges.

Mivel a DL szenzoroknak viszonylag magas a tápigénye, a BUS **terhelést ("bus load"**) figyelembe kell venni:

Az UVR16x2 vezérlő a BUS terhelés **100%**-át ellátja. A DL szenzorok BUS terhelései fel vannak sorolva minden egyes DL szenzor műszaki adataiban.

**Példa:** Az FTS4-50DL DL szenzor BUS terhelése **25%**. Ebből adódóan legfeljebb 4db FTS4-50DL szenzor kapcsolható a DL BUS-ra.

## **DL kimenet**

Analóg és digitális értékek kerülhetnek a DL BUS hálózatba egy DL kimeneten keresztül. Például kiküldhető az O2-DL O2 szenzor aktiválására vonatkozó **digitális parancs**.

Példa: Az 1-es DL kimenet paramétereinek programozása

| × DL<br>haszn.              |                                                        |   |
|-----------------------------|--------------------------------------------------------|---|
| DL kimenet - hasz           | n. kívül                                               | × |
| Rajz objektum:<br>Pereméter | haszn. kívül<br>haszn. kívül<br>Kimenet 1<br>Kimenet 2 |   |

ſļ

| DL             | DL kimenet - Kimenet 1 - 02 szenzor 🛛 🔀 |                 |                               |  |  |  |
|----------------|-----------------------------------------|-----------------|-------------------------------|--|--|--|
| Rajz objektum: |                                         | Rajz objektum:  | Kimenet 1 - O2 szenzor        |  |  |  |
| Pereméter      |                                         |                 |                               |  |  |  |
|                |                                         | Megjel. csoport | Felh.def.                     |  |  |  |
|                |                                         | Megjelölés      | O2 szenzor                    |  |  |  |
|                |                                         | Megjel, index   |                               |  |  |  |
|                | Ξ                                       | Bemeneti vált   | ozó                           |  |  |  |
|                |                                         | Forrás típus    | Funkció                       |  |  |  |
|                |                                         | Forrás          | Logikai                       |  |  |  |
|                |                                         | Változó         | Eredmény                      |  |  |  |
|                | Ξ                                       | Céltárgy        |                               |  |  |  |
|                |                                         | Cím             | 1                             |  |  |  |
|                |                                         | Index           | 1                             |  |  |  |
|                |                                         |                 |                               |  |  |  |
| Ľ              |                                         |                 |                               |  |  |  |
|                |                                         |                 | OK OK, kijelölés nélkül Mégse |  |  |  |

Határozza meg a forrást a vezérlőben, amely az értéket adja a DL kimenetnek

- Bemenetek
- Kimenetek
- Funkciók
- Fixértékek
- Rendszer beállítás
- CAN BUS analóg
- CAN BUS digitális

Határozza meg a DL szenzor aktiválandó célcímét.

Az O<sub>2</sub> szenzor aktiválásához az indexnek nincs hatása, így figyelmen kívül hagyható.

# Rendszerérték

A következő rendszerértékek választhatók mint a bemeneti változók, valamint a CAN és DL kimenetek forrásai:

- Általános
- Idő
- Dátum
- Nap

#### Általános rendszer beállítás

Megfelelő programozás esetén ezek a rendszerértékek lehetővé teszik a vezérlő rendszer felügyeletét.

- Szabályzó indítás
- Bemeneti érzékelő hiba
- Érzékelő hiba CAN
- Érzékelő hiba DL
- Hálózati hiba CAN
- Hálózati hiba DL

A **vezérlő elindítása** egy 20 másodperces impulzust kelt az eszköz bekapcsolása vagy újraindítása után 40 másodperccel, ez a vezérlő (pl. áramkimaradás utáni) indulásának felügyeletére szolgál az adatnaplózó funkcióban. Az adatnaplózásban az időközt 10 másodpercre kell beállítani ezekhez az indításokhoz.

A **bemeneti érzékelő hiba** és a **hálózat hibák** globális digitális értékek (Nem/Igen) amelyek nincsenek egy bizonyos szenzor vagy hálózati bemenet hibaállapotához kapcsolva.

Ha bármelyik szenzor vagy hálózati bemenet meghibásodik, a megfelelő csoport állapota **Nem**ről **Igen**re változik.

#### Idő rendszerérték

- **Másodperc** (az aktuális idő másodpercei)
- Perc (az aktuális idő percei)
- Óra (az aktuális idő órája)
- Másodperc impulzus
- Perc impulzus
- Óra impulzus
- Nyári időszámítás (BE/KI digitális érték)
- Idő Time (hh:mm)

#### Dátum rendszerérték

- Nap
- Hónap
- Év (évszázad nélkül)
- Hétköznap (hétfővel kezdődően)
- Naptári hét
- Év napja
- Nap impulzus
- Hónap impulzus
- Év impulzus
- Hét impulzus

Az impulzusértékek egy egyszerű impulzust keltenek időegységenként.

#### Programozás a TAPPS2-vel / Rendszerérték

#### Nap rendszerérték

- Napkelte (idő)
- Napnyugta (idő)
- **perc napfelkeltéig** (azonos napon, nem megy éjfélen túl)
- perc napfelkeltétől
- perc napnyugtáig

- **perc napnyugtától** (azonos napon, nem megy éjfélen túl)
- Napmagasság (lásd Árnyékolási funkció)
- Napirány (lásd Árnyékolási funkció)
- Napmagasság > 0 ° (BE/KI digitális érték)

# Eszözbeállítások

| Fájl             | Szerkesztés                                             | Nézet | Objektum         | Extrák Segítség     |
|------------------|---------------------------------------------------------|-------|------------------|---------------------|
| Ú)<br>M<br>Br    | j<br>entés másként<br>zzár                              |       | Ctrl+N<br>Ctrl+O |                     |
| м<br>м<br>М<br>О | indent bezár<br>entés<br>entés másként<br>sszes mentése |       | Ctrl+S           | Hidraulika Program  |
| Be               | eállítások                                              |       | ×                | Eszközbeállítások   |
| 0                | Idalbeállítás                                           |       |                  | Funkciókat rendezni |
| N<br>N           | idainezet<br>yomtatás                                   |       | Ctrl+P           | Adatloggolás        |

Általános

| Es | Eszközbeállítások 🛛 🔀 |                     |               |   |  |
|----|-----------------------|---------------------|---------------|---|--|
| ſ  | Állta                 | ilános CAN BUS [    | DL BUS        | _ |  |
|    | Ξ                     | Alapbeállítások     |               |   |  |
|    |                       | Pénznem             | Euro          |   |  |
|    | Ξ                     | Felhasználó         |               |   |  |
|    |                       | Szakember - jelszó  | 64            |   |  |
|    |                       | Szakértő - jelszó   | 128           |   |  |
|    |                       | Menü hozzáférés     | Felhasználó   |   |  |
|    | Ξ                     | Idő / hely          |               |   |  |
|    |                       | Autom. időátállítás | Igen          |   |  |
|    |                       | Időzóna             | 01:00 [hh:mm] |   |  |
|    |                       | GPS szélesség       | 48,836500 °   |   |  |
|    |                       | GPS hosszúság       | 15,080000 °   |   |  |
|    |                       |                     |               |   |  |
|    |                       |                     |               |   |  |
|    |                       |                     |               |   |  |
| L  |                       |                     |               |   |  |
|    |                       |                     | OK Mégse      |   |  |

## Pénznem

Válassza ki a pénznemet a hozamméréshez

## Szakember/Szakértő jelszó

A jelszó bevitele az ilyen szintű programozásokhoz.

## Menü hozzáférés

Azon felhasználói szintek meghatározása, ahonnan a főmenü elérhető.

Ha csak **szakemberek** vagy **szakértők** számára megengedett a menühöz való hozzáférés, a megfelelő jelszót meg kell adni, amikor a főmenüt kiválasztják a funkció-képnézet kezdőoldaláról.

Ez a menü lehetővé teszi a modulra, a CAN buszra és a DL buszra vonatkozó átfogó beállítások elvégzését.

#### Programozás a TAPPS2-vel / Eszözbeállítások

#### ldő / elhelyezkedés

- Automatikus időátállítás Ha "Igen", akkor az idő automatikusan átkapcsol a nyári időszámításra az Európai Unió előírásaival összhangban.
- Idözóna 01:00 az "UTC + 1 óra" időzónát jelenti. UTC a "Universal Time Coordinated" (összehangolt nemzetközi világidő) rövidítése, ami GMT-ként is ismert (= Greenwich Mean Time, Greenwich-i középidő).
- GPS szélesség Földrajzi szélesség a GPS (= global positioning system) szerint
- GPS hosszúság- Földrajzi hosszúság a GPS szerint

A földrajzi szélesség és hosszúság adatai az elhelyezkedésnek megfelelő napsugárzási adatok meghatározásához szükségesek. Az adatokat lehet funkciókban (pl. árnyékolási funkció) használni.

A GPS adatok alapértelmezett gyári beállításai a Technische Alternative elhelyezkedése Amaliendorfban, Ausztriában.

### CAN / DL / M BUS

Ezek a beállítások a CAN-Bus, DL-Bus és M-Bus fejezetekben vannak leírva.

# C.M.I. menü

# A beállított értékek megváltoztatása

#### Példa:

A "Szobahőmérséklet normál mód" értékének megváltoztatása a Fűtőkör funkcióban.

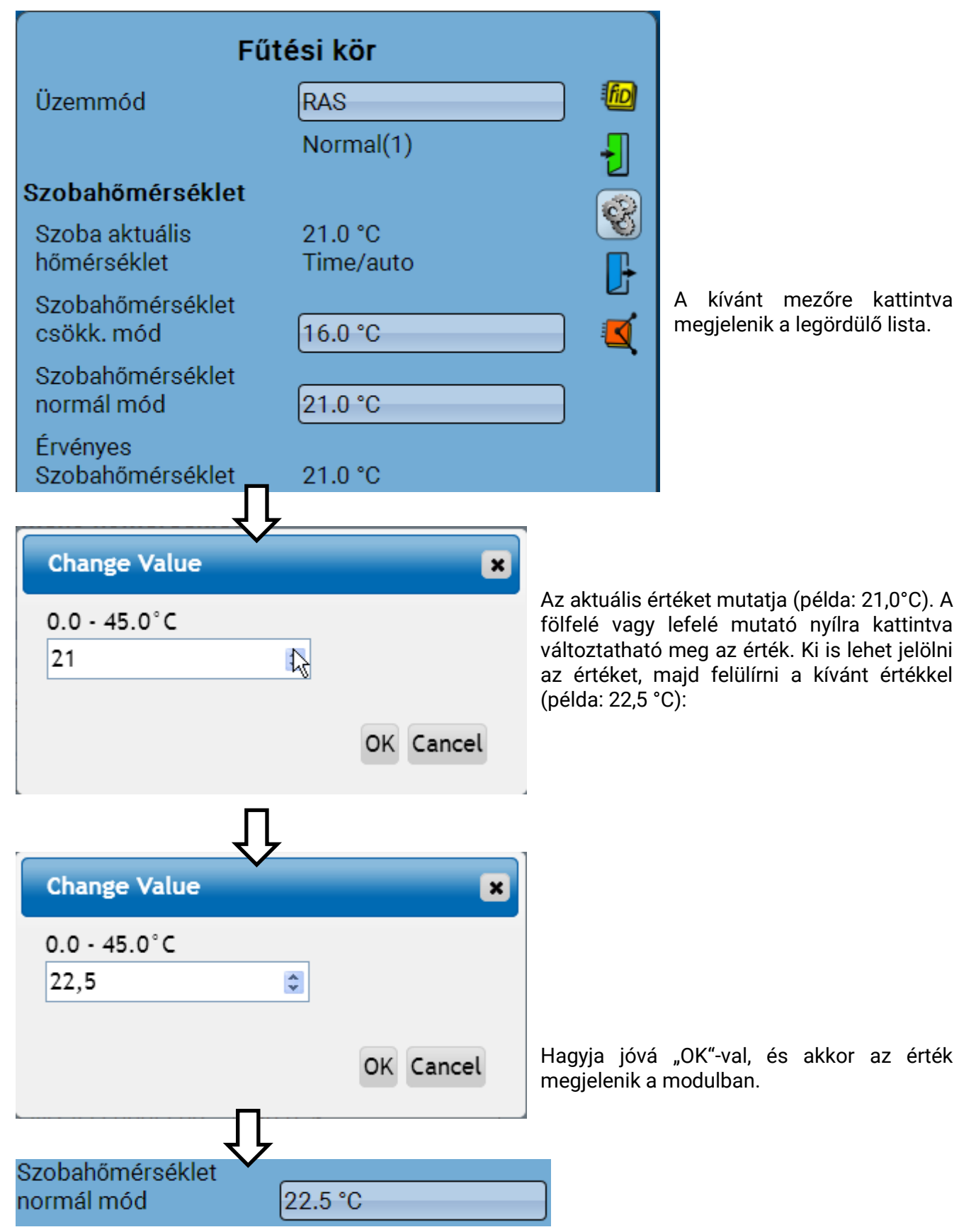

#### C.M.I. menü

## Új elemek létrehozása

#### Be- vagy kimenetekből, fix értékekből, funkciókból, üzenetekből, CAN- vagy DL-buszból

Példa: egy korábban nem használt kimenet alkalmazása kapcsoló kimenet létrehozásához

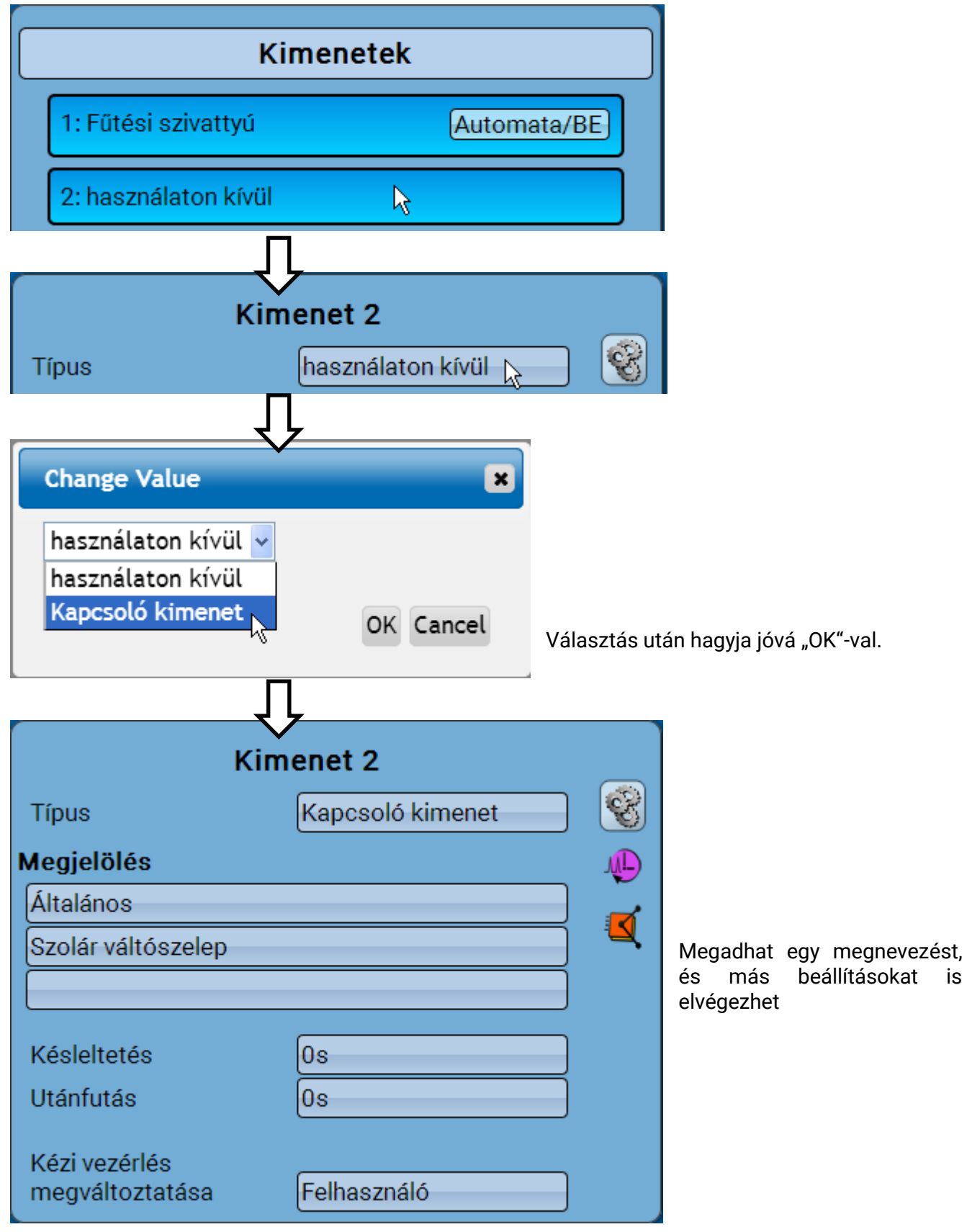

# Dátum / idő / elhelyezkedés

A "Dátum" és "Idő" rendszerértékek a jobb felső állapotvonalon láthatóak.

Egy CAN hálózatban a dátum és az idő az 1-es csomópontból származnak.

Az állapotmező megérintése a dátum / idő /elhelyezkedés menüjébe visz el.

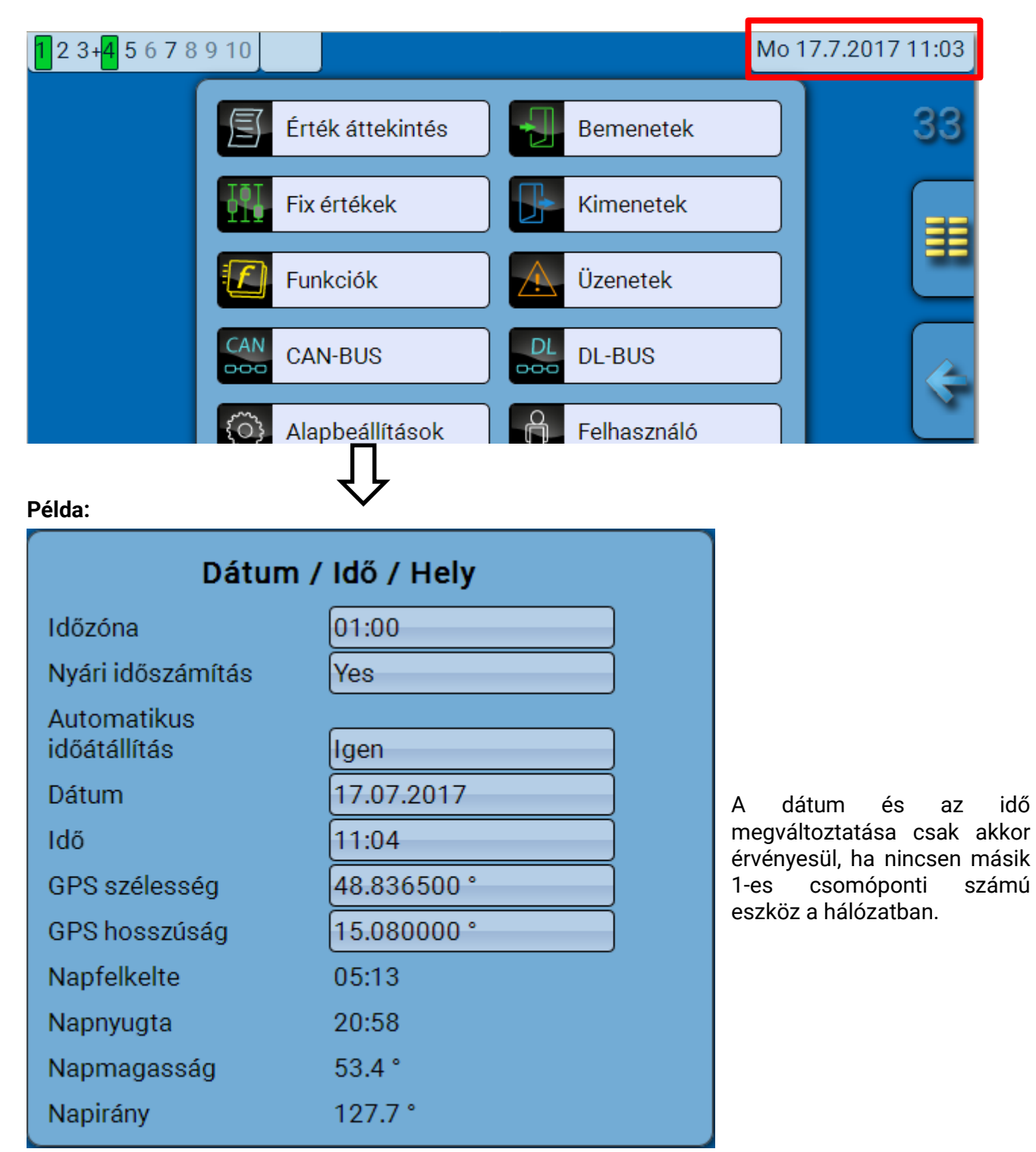

#### C.M.I. menü Dátum / idő / elhelyezkedés

A rendszerérték paraméterek jelennek meg először.

- Idözóna 01:00 az "UTC + 1 óra" időzónát jelenti. UTC a "Universal Time Coordinated" (összehangolt nemzetközi világidő) rövidítése, ami GMT-ként is ismert (= Greenwich Mean Time, Greenwich-i középidő).
- Nyári időszámítás "Igen", ha a nyári időszámítás aktív.
- Automatikus időátállítás Ha "Igen", akkor az idő automatikusan átkapcsol a nyári időszámításra az Európai Unió előírásaival összhangban.
- Dátum Az aktuális dátum (NN.HH.ÉÉ).
- Idő- Az aktuális idő
- GPS szélesség Földrajzi szélesség a GPS (= global positioning system) szerint
- GPS hosszúság- Földrajzi hosszúság a GPS szerint
- A földrajzi szélesség és hosszúság adatai az elhelyezkedésnek megfelelő napsugárzási adatok meghatározásához szükségesek. Az adatokat lehet funkciókban (pl. árnyékolási funkció) használni.
- A GPS adatok alapértelmezett gyári beállításai a Technische Alternative elhelyezkedése Amaliendorfban, Ausztriában.
- Napkelte Idő
- Napnyugta Idő
- Napmagasság °-ban megadva a mértani horizonthoz (0°) képest,

zenit = 90°

Napirány – °-ban megadva északhoz (0°) képest,

Észak = 0° Kelet = 90° Dél = 180° Nyugat = 270°

# Érték áttekintés

Ez a képernyő az aktuális értékeket mutatja az 1 - 16 **bemenetekre**, a **DL bemenetekre**, valamint az analóg és digitális **CAN bemenetekre** vonatkozóan.

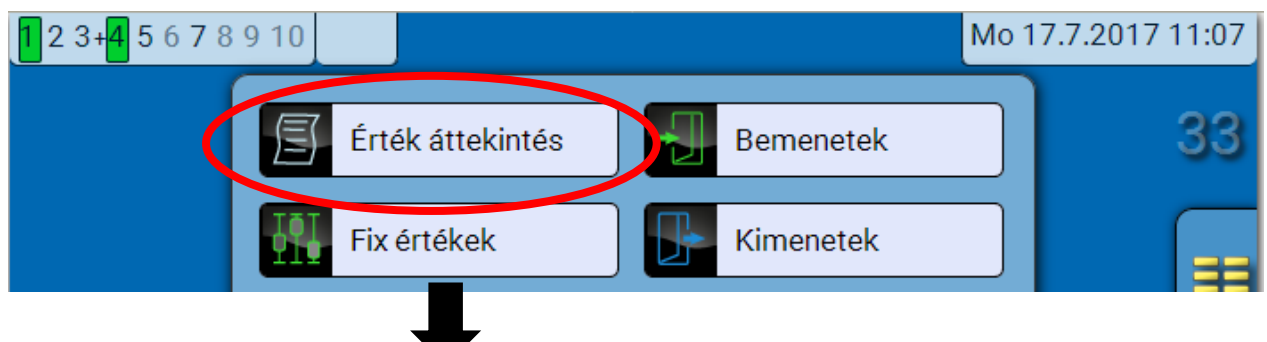

A különböző értékek a kívánt csoportot megérintve jelennek meg.

| Érték áttekintés |        |                   |                      |  |
|------------------|--------|-------------------|----------------------|--|
| Bementek         | DL-BUS | CAN-BUS<br>analóg | CAN-BUS<br>digitális |  |

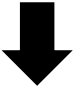

Példa: Bemenetek

| Érték áttekintés |         |                   |                      |  |  |
|------------------|---------|-------------------|----------------------|--|--|
| Bementek         | DL-BUS  | CAN-BUS<br>analóg | CAN-BUS<br>digitális |  |  |
| 44.1 °C          | 59.0 °C | 11.3 °C           | 90.2 °C              |  |  |
| 62.8 °C          | 0       |                   |                      |  |  |

#### C.M.I. menü / Bemenetek

## **Bemenetek**

A paraméterek C.M.I.-n keresztüli programozásának a módszere mindig ugyanaz, ezért itt csak egy példát írunk I: a bemeneti paraméterek programozása.

A modulnak 6 bemenete analóg (mért értékek), digitalális (BE/KI) jelek vagy impulzusok számára.

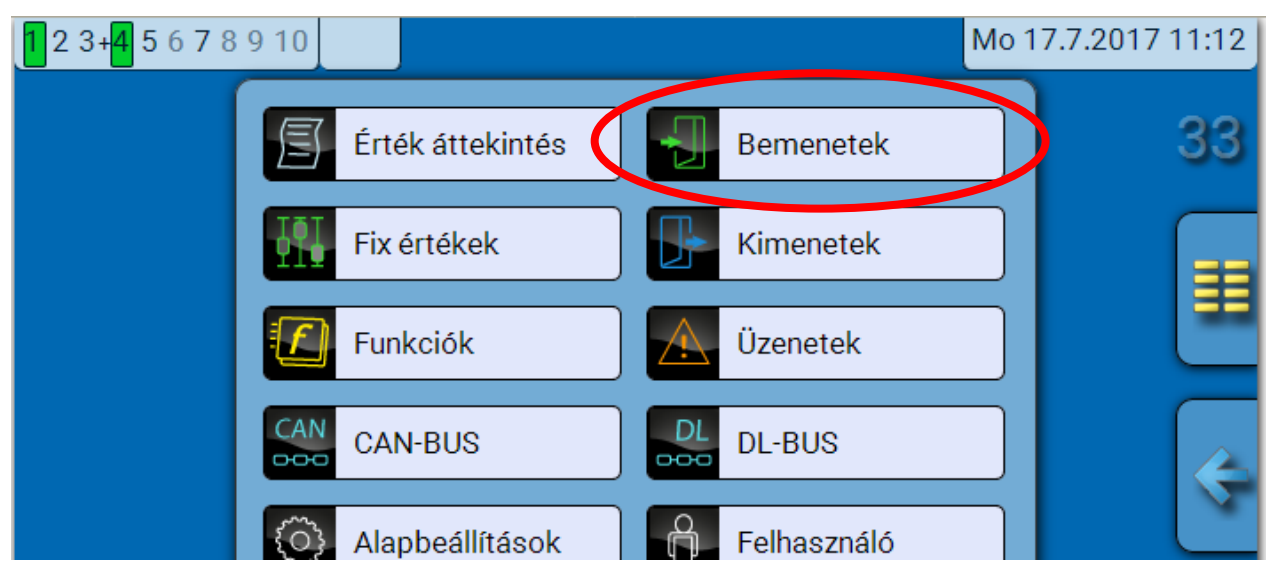

Amikor ez az elem ki van választva a főmenüben, a bemenetek együtt jelennek meg a megjelölésükkel és az aktuális értékükkel vagy állapotukkal.

Példa egy programozott rendszerre: a 6-as bemenet még használaton kívül van.

| Bemenetek                |         |
|--------------------------|---------|
| 1: Szoba hőmérséklet     | 44.1 °C |
| 2: Kollektor hőmérséklet | 59.0 °C |
| 3: Kinti hőmérséklet     | 11.3 °C |
| 4: Kollektor hőmérséklet | 90.2 °C |
| 5: Tároló hőm. lent 1    | 62.8 °C |
| 6: használaton kívül     |         |

## A paraméterek programozása

### Szenzortípus, mért változó és folyamatváltozó

2

Ha már kiválasztottuk a bemenetet, meghatározható a szenzortípus.

#### 6: használaton kívül

Először meg kell határoznia a bemeneti jel alapvető típusát.

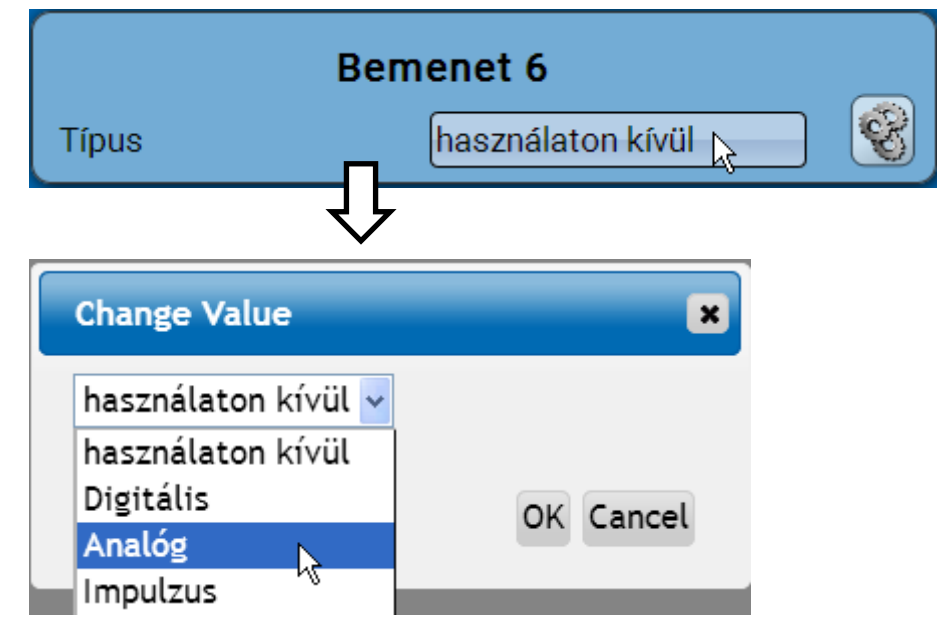

Ekkor válassza ki a **mért változót.** A **"Hőmérséklet**" mért változóhoz meg kell határoznia a szenzortípust is.

A Feszültség és Ellenállás mért változókhoz válassza ki a folyamatváltozót:

- Mértékegys. nélkül
- Mért.egys. nélkül (.1)
- Teljesítménytényező
- Mért.egys. nélkül (.5)
- Hőmérséklet °C
- Globális sugárzás
- CO<sub>2</sub> tartalom (ppm)
- Százalék

- Nyomás bar, mbar, Pascal
- Liter
- Köbméter
- Átfolyási sebesség (l/perc, l/h, l/nap, m³/perc, m³/h, m³/nap)
- Kimenet

- Feszültség
- Áramerősség mA
- Áramerősség A
- Ellenállás
- Sebesség km/h
- Sebesség m/s
- Fok (dőlésszög)
- Ekkor meg kell adnia az értéktartományt, amelyen belül az értékek mozoghatnak **Példa:** Feszültség/Globális sugárzás:

| SKalazas         |           |  |
|------------------|-----------|--|
| Bemeneti érték 1 | 0.00 V    |  |
| Célérték 1       | 0 W/m²    |  |
| Bemeneti érték 2 | 3.00 V    |  |
| Célérték 2       | 1500 W/m² |  |

0,00 V megfelel 0 W/m<sup>2</sup>-nek, 3,00 V 1500 W/m<sup>2</sup>-t hoz.

#### C.M.I. menü / Bemenetek

#### Impulzusbemenet

A 6-os bemenet **max. 20 Hz-**es és legalább **25 ms** időtartamú impulzusokat tud rögzíteni (**S0** impulzusok).

Az 2-5-es bemenetek rögzíteni tudják a max. 10 Hz-es és legalább 50 ms-ig tartó impulzusokat.

#### Válassza ki a mért változót

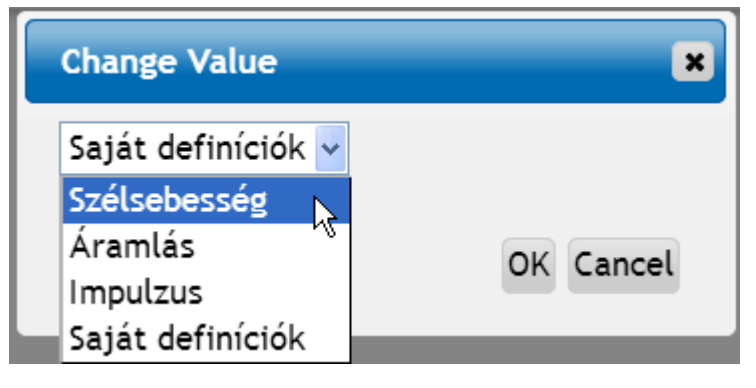

#### Szélsebesség

Egy hányadost kell rögzíteni a "Szélsebesség" mért változóhoz. Ez a jelfrekvencia 1 km/h-nál.

**Példa:** A **WIS01** szélszenzor egy impulzust bocsát ki (=1Hz) másodpercenként 20 km/h-s szélsebességnél. Tehát a frekvencia 1 km/h-nál 0.05 Hz.

Hányados 0.05 Hz

Beállítási tartomány: 0,01 - 1,00 Hz

#### Áramlási sebesség

Egy hányadost kell rögzíteni a "Áramlás" mért változóhoz. Ez az áramlási sebesség liter/impulzusban.

| 11 American dia a |            |
|-------------------|------------|
| Hanyados          | 10.5 I/Imp |
|                   |            |

Beállítási tartomány: 0,1 – 100,0 I/impulzus

#### Impulzus

A mért változó bemeneti változóként lesz felhasználva a "**Mérő/számláló**" funkcióban mint impulzusszámláló "Impulzus" mértékegységgel.

#### Felhasználó által meghatározott

A "Saját definíciók" mért változó esetében a hányadost és a mértékegységet is rögzíteni kell.

| Hányados   | 0.50000 l/Imp |
|------------|---------------|
| Egység     | liter         |
| ldő egység | /h            |

A hányados beállítási tartománya: 0,00001 – 1000,00000 egység/impulzus (5 tizedes jegy)

Egységek: I, kW, km, m, mm, m<sup>3</sup>.

l, mm és m³ esetében az időegységet is ki kell választani. Km és m esetében az időegység előre meghatározott és nem megváltoztatható.

**Példa:** Az "**energiamérő**" funkcióban a "kW" mértékegység használható. A fenti példában, 0.00125 kWh/impulzus lett kiválasztva, ami 800 impulzus/kWh-val egyenértékű.

| Hányados | 0.00125 kWh/Imp |
|----------|-----------------|
| Egység   | kW              |

## Megjelölés

Rögzítse a bemeneti megjelölést egy – különféle megjelölési csoportokból származó – előre meghatározott megjelölés kiválasztásával, vagy a felhasználó által meghatározott megjelölések közül.

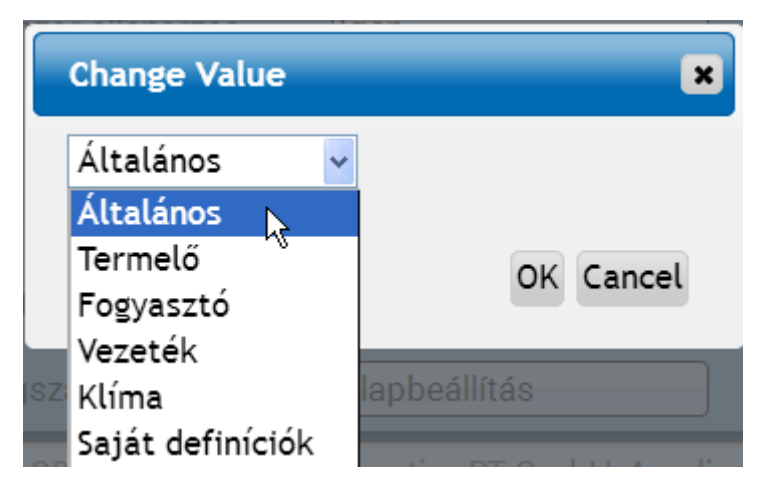

Egy 1-től 16-ig terjedő számot is hozzárendelhet minden megjelöléshez.

#### Szenzorkorrekció, Átlag, Szenzorellenőrzés analóg szenzoroknál

| Szenzor korrekció  | 0.0 K |
|--------------------|-------|
| Középérték         | 1.0s  |
| Szenzor ellenőrzés | Igen  |

Ein aktiver **"Sensorcheck**" (Eingabe: **"Ja**") erzeugt bei einem Kurzschluss bzw. einer Unterbrechung **automatisch** eine Fehlermeldung: In der oberen Statusleiste wird ein **Warndreieck** angezeigt, im Menü **"Eingänge**" erhält der defekte Sensor einen roten Rahmen.

#### Beispiel:

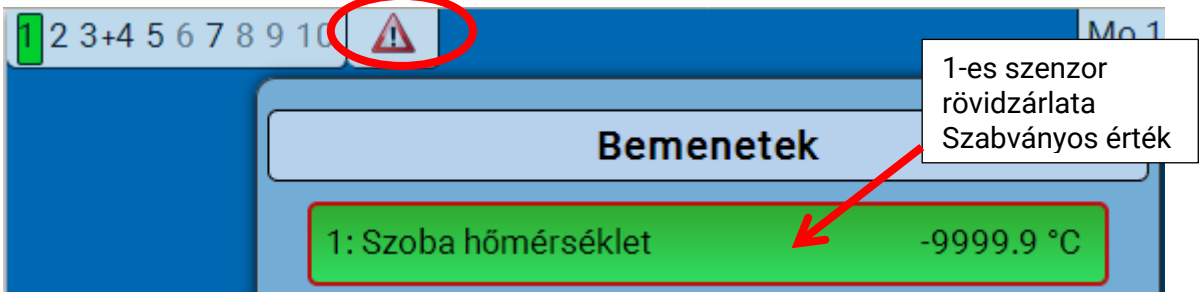

#### C.M.I. menü / Kimenetek

# Kimenetek Kimeneti állapotok megjelenítése

Egy már programozott rendszer példája:

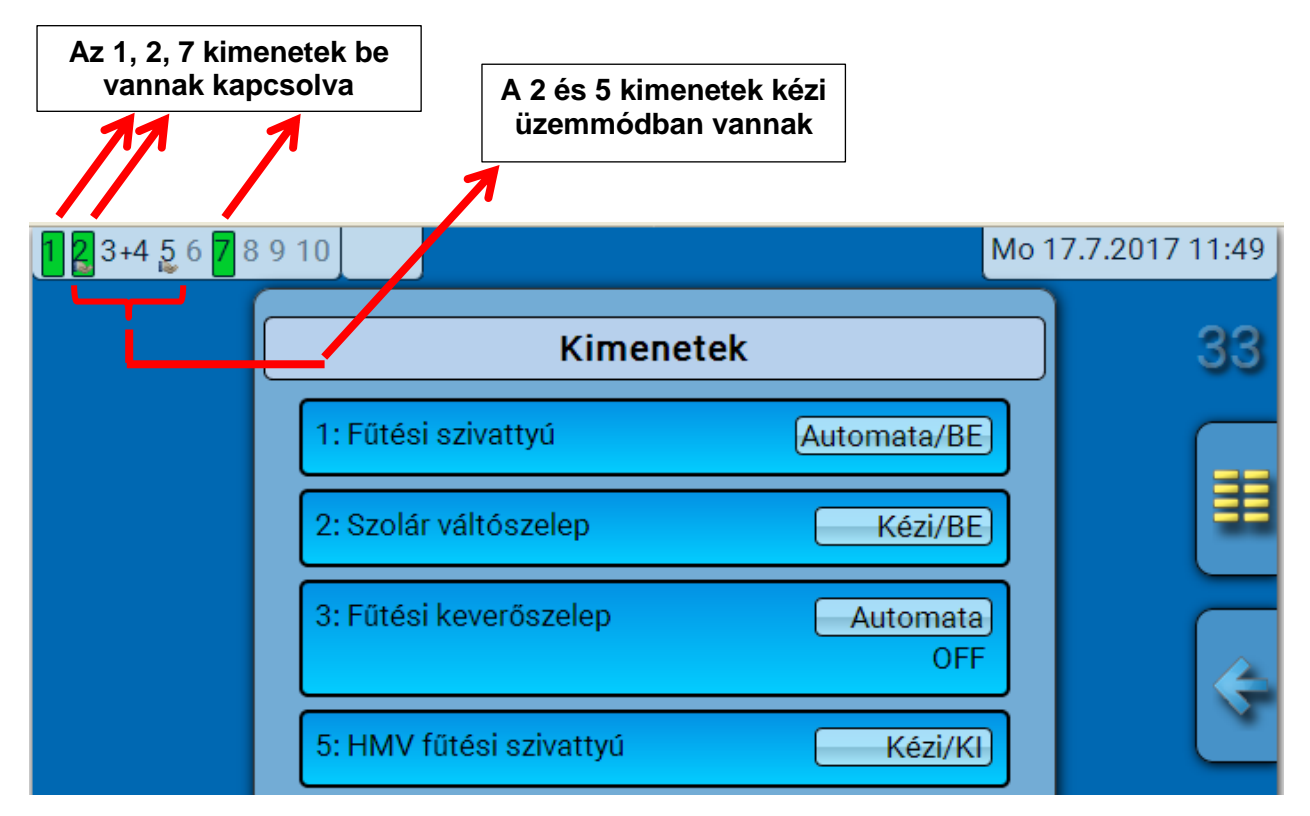

A **bekapcsolt** kimenetek **zölddel** vannak kiemelve.

A kézi üzemmódban lévő kimenetek egy **kéz szimbólummal** vannak megjelölve a kimenet száma alatt.

Példa: Dominánsra kapcsolt kimenetek (az "Üzenetek" funkció által):

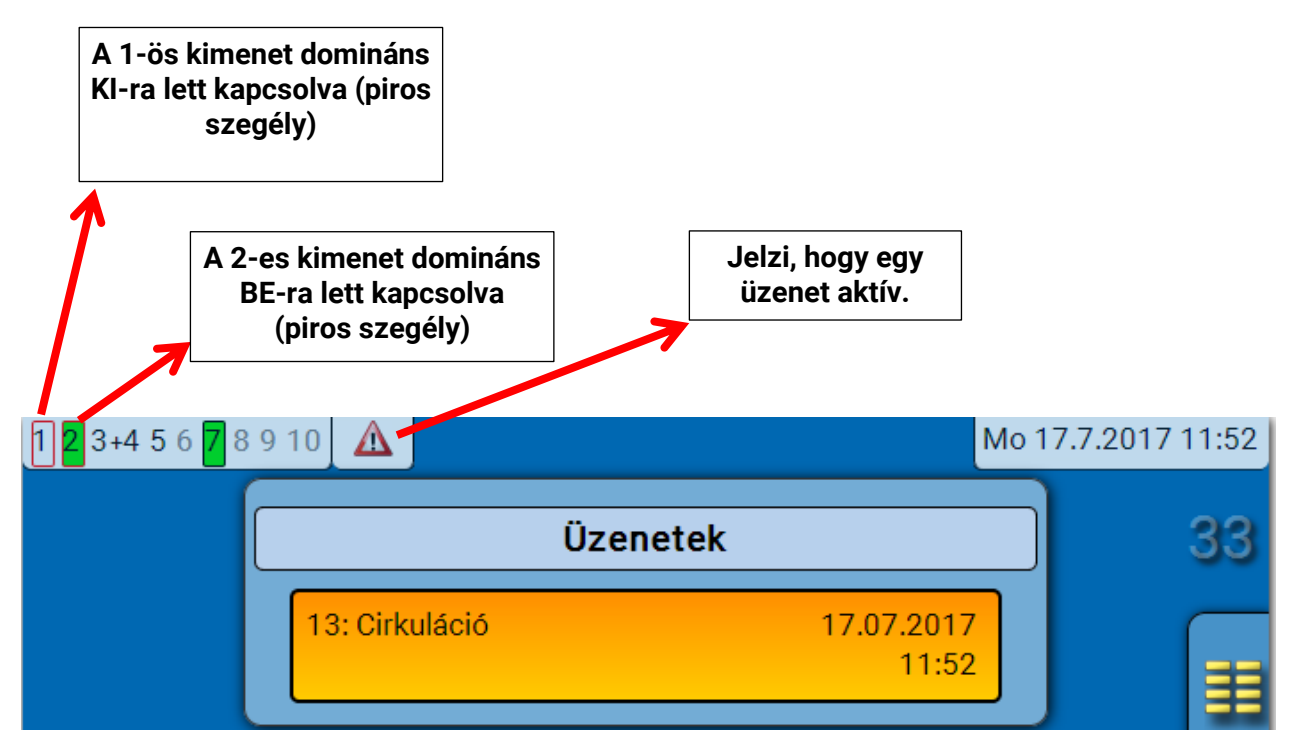

## Analóg kimenetek megjelenítése

A C.M.I. menüképernyő megjeleníti az analóg kimenet működési állapotát és kimeneti értékét.

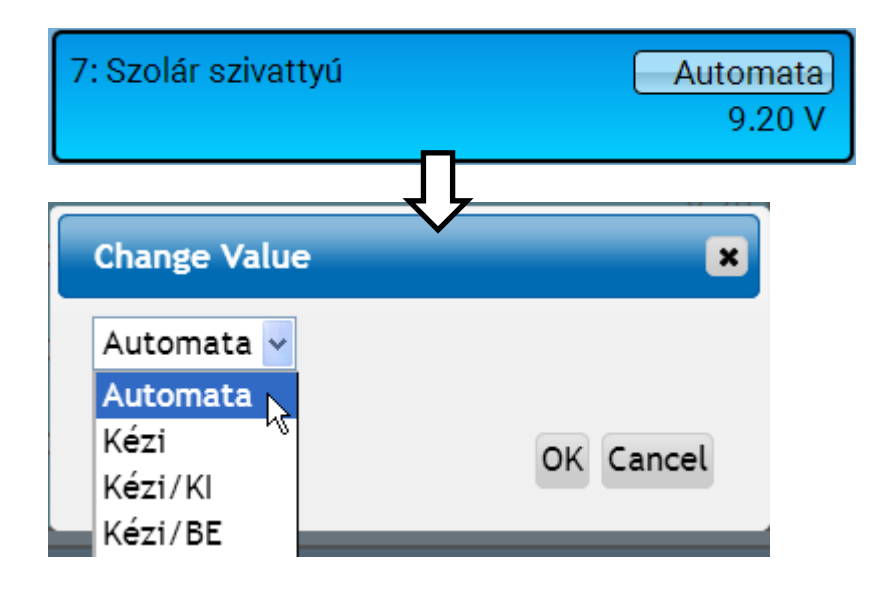

- Automata: A forrásnak és a kalibrálásnak megfelelően kibocsátott kimenet
- Kézi: Beállítható érték
- Kézi /KI: A "Domináns KI" beállításnak megfelelően kibocsátott kimenet
- Kézi/BE: A "Digitál BE" beállításnak megfelelően kibocsátott kimenet

Kimenetmérő

| К                | imenet 1         |          |
|------------------|------------------|----------|
| Típus            | Kapcsoló kimenet | ) 😵      |
| Megjelölés       |                  | <b>N</b> |
| Általános        |                  |          |
| Szolár szivattyú |                  |          |

Ezt az ikont kiválasztva minden kimenetnél megállapíthatja, hogy az mióta működik vagy hányszor lett bekapcsolva.

| Kim                          | enet 1          |                |                                                    |
|------------------------------|-----------------|----------------|----------------------------------------------------|
| Mérőállás ideje              | 22.05.2017      | 8              |                                                    |
| Az összes értéket töröl      |                 |                |                                                    |
| Üzemóra                      |                 |                | A mérő a telies üzemórát. az                       |
| Üzemóra                      | 09d 09h 52m 35s | · <b>· · ·</b> | előző napi és a mai üzemórát,                      |
| Üzemóra előző nap            | Os              |                | üzemórát és a jelenlegi                            |
| Üzemóra ma                   | 03h 55m 41s     |                | uzemorat mutatja.                                  |
| Üzemóra utolsó<br>működés    | 0s              |                |                                                    |
| Üzemóra jelenlegi<br>működés | 03h 55m 41s     |                |                                                    |
| A mai üzemidőt töröl         |                 | )              |                                                    |
| Impulzus                     |                 |                | Az üzemóra alatt az                                |
| Impulzus                     | 40              |                | lett bekapcsolva) látható.                         |
| Impulzus előző nap           | 0               |                | A mérő az összes impulzus<br>számát (hányszor lett |
| Impulzus ma                  | 1               |                | bekapcsolva), az előző napi                        |
| A mai impulzust töröl        |                 |                | mutatja.                                           |

Példa: Az 1-es kimeneten a 2017. 05. 22. óta érvényes mérőállás látható.

- > VIGYÁZAT! A mérőállások óránként mentődnek a belső memóriába. Ezért áramkimaradás esetén legfeljebb 1 órányi mérés veszhet el.
- Amikor betölti a funkcióadatokat, a program megkérdezi, hogy alkalmazni szeretné-e az elmentett mérőállásokat.

## Mérő/számlálóállások törlése

#### A teljes mérő/számlálóállás törlése

Ha gombra kattint, a rendszer megkérdezi, hogy törölni akarja-e a **teljes** mérőállást és az "**Előző napi**" mérőállást a futásidő-mérőnél **és** az impulzusszámlálónál. A "**Ma**", az "**Utolsó futás**" és az "**Aktuális futás**" állások nem lesznek törölve.

#### A mai futásidő és impulzusszám törlése

Ha gombra kattint, a rendszer megkérdezi, hogy törölni akarja-e a **mai** mérőállást a futásidő-mérőnél **és** az impulzusszámlálónál. Ez nem törli **"Utolsó futás**" és az **"Aktuális futás**" állásokat.

## Kapcsolatok megjelenítése

| ŀ                | Kimenet 1        |          |
|------------------|------------------|----------|
| Típus            | Kapcsoló kimenet | <b>S</b> |
| Megjelölés       |                  | <u>"</u> |
| Általános        |                  |          |
| Fűtési szivattyú |                  |          |

Ha ezt az ikont választja, a kimenetnek a funkciókkal való kapcsolata jelenik meg. **Példa:** 

| Kimenet 1                |           |
|--------------------------|-----------|
| 1: Fűtési kör            | S         |
| Fűtési kör szivattyú OFF | <u>"I</u> |
| 2: Időkapcsoló funkció   |           |
| Időfeltétel státusz ON   |           |

Ebben a példában az 1-es kimenetet két funkció vezérli, és éppen a 2-es funkció (Idökapcsoló funkció) kapcsolta be.

Ha rákattint egy funkcióra, az **közvetlenül** eljuttatja az adott funkció paramétereinek a programozásához.

#### C.M.I. menü / Fix értékek

## Fix értékek

## Fix digitális érték megváltoztatása

A **világos hátterű** gombra kattintva megváltoztathatja a fix értéket.

Példa: BE-ról KI-ra váltás választódoboz segítségével.

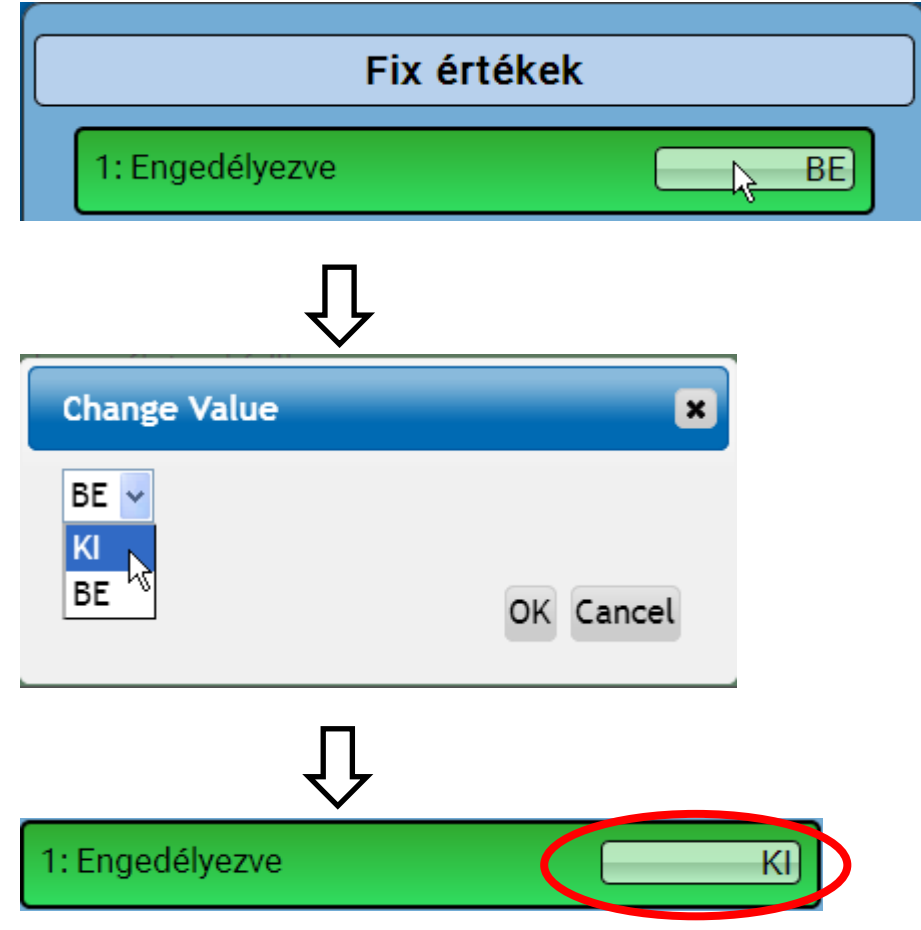

## Analóg Fix érték megváltoztatása

A **világos hátterű** gombra kattintva megváltoztathatja a fix értéket. **Példa:** 

| Fix érték                 | ek             |
|---------------------------|----------------|
| 1: Engedélyezve           | КІ             |
| 2: Beállított hőmérséklet | <u></u> 50.0 ℃ |
| Û                         |                |
| Change Value              | ×              |
| 50.0 - 65.0°C             |                |
| 0                         | K Cancel       |

Az aktuális érték meg van adva (például: 50.0 °C). A FEL vagy a LE nyílra kattintva az alapérték módosítható. Lehetséges az érték megnevezése és felülírása a kívánt értékkel:

## Az impulzus fix érték aktiválása

A világos hátterű gombra kattintva megváltoztathatja a fix impulzusértéket.

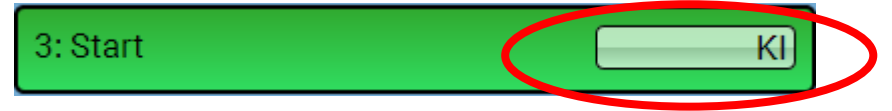

## C.M.I. menü / Fix értékek

# Alapbeállítások

| <b>1 2</b> 3+4 5 6 <b>7</b> 8 9 10 |                      |             | Мо               | 17.7.2017 12:33            |
|------------------------------------|----------------------|-------------|------------------|----------------------------|
| 5                                  | Érték áttekintés     | Bemenetek   | :                | 33                         |
|                                    | Fix értékek          | Kimenetek   |                  |                            |
|                                    | Funkciók             | Üzenetek    |                  |                            |
|                                    | CAN-BUS              | DL DL-BUS   |                  |                            |
| 0                                  | Alapbeállítások      | Felhasználo | ó                |                            |
| Ala                                | pbeállítások         |             |                  |                            |
| Szimuláció                         | КІ                   |             | Ezam             | nenü csak a "Szakértő"     |
| Menü hozzáférés                    | Felhasználó          |             | vagy a<br>érhető | "Szakember" számára<br>el. |
| Pénznem                            | Euro                 |             |                  |                            |
| Felhasználó által de               | fíniált megjelölések | <           |                  |                            |

Ennek a menünek a segítségével olyan beállításokat tehetünk, amelyek hatással vannak minden más menüre és képernyőre.

**Szimuláció** - Lehetőség a szimulációs üzemmód aktiválására (csak a szakértő üzemmódban lehetséges):

- A fűtőkör-szabályzásban nem átlagolja a kinti hőmérsékletet.
- Minden hőmérsékleti bemenet PT1000 szenzorként lesz mérve, még ha más szenzortípus van is meghatározva.
- A szobaszenzorok RAS jellemzői nincsenek figyelembe véve.

KI

A következőkből választhat:

Analóg – Szimuláció az EWS16x2 fejlesztő készlettel

**CAN Simboard** – Szimuláció a SIM-BOARD-USB-UVR16x2-vel rendszerben való szimuláláshoz

A szimulációs üzemmód automatikusan megszűnik, amikor kilép a Szakértő szintről.

**Menü hozzáférés** - Azon felhasználói szintek meghatározása, ahonnan a **főmenü** elérése megengedett.

Ha csak **szakemberek** vagy **szakértők** számára megengedett a menühöz való hozzáférés, a megfelelő jelszót meg kell adni, amikor a főmenüt kiválasztják a funkció-képnézet kezdőoldaláról.

Pénznem – Válassza ki a pénznemet a hozamméréshez

**Felhasználó által defíniált megjelölések** - All elements can be designated by selecting a predefined designation from various designation groups or from the user defined designations. Minden elem megjelölhető egy, az előre meghatározott megjelöléscsoportokból vagy a felhasználó által definiált megjelölésekből származó megjelölés kiválasztásával. **Legfeljebb 100 különböző** megjelölést határozhat meg a felhasználó. Egy megjelölés maximálisan **24** karakterből állhat.

# Verzió és sorozatszám

Ez a menüpont mutatja meg az operációs rendszer verzióját (firmware), a sorozatszámot és a belső gyártási adatokat.

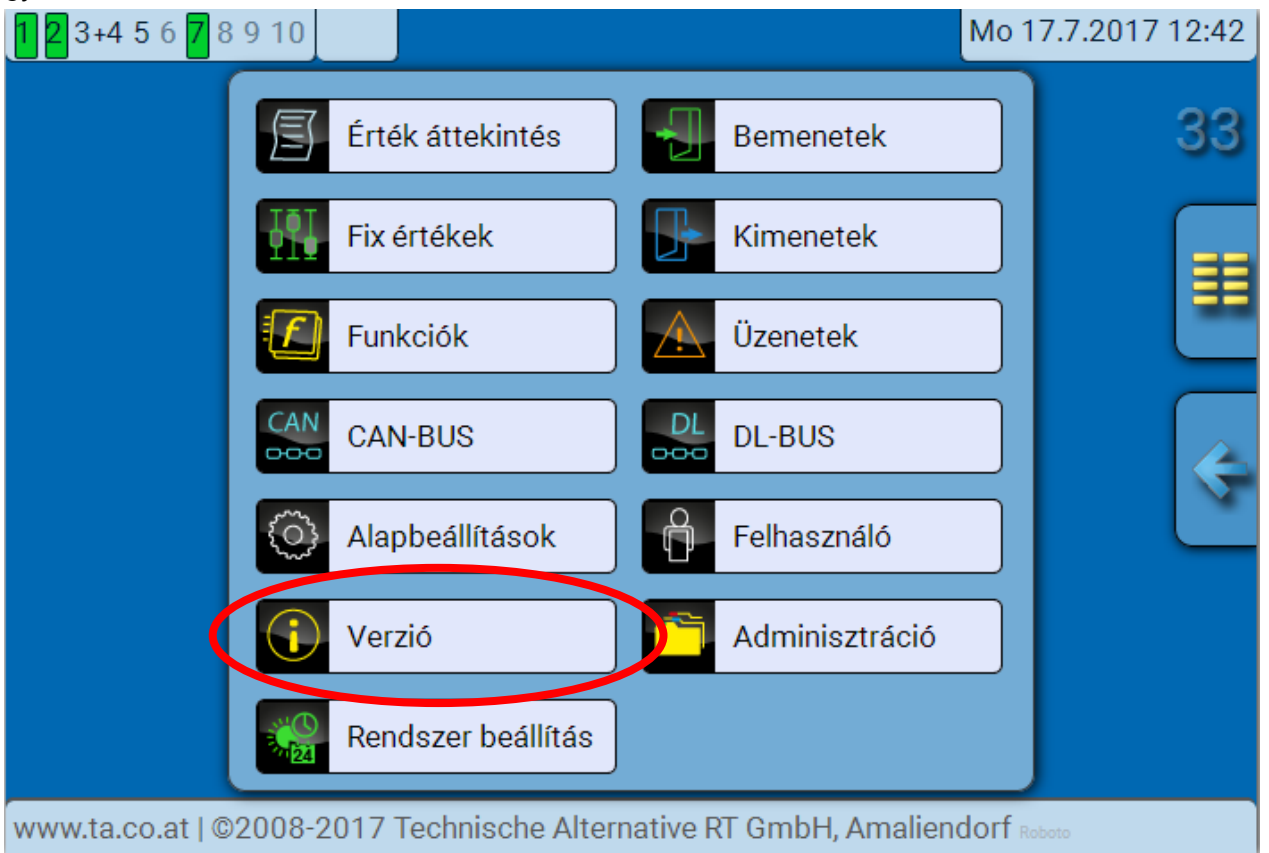

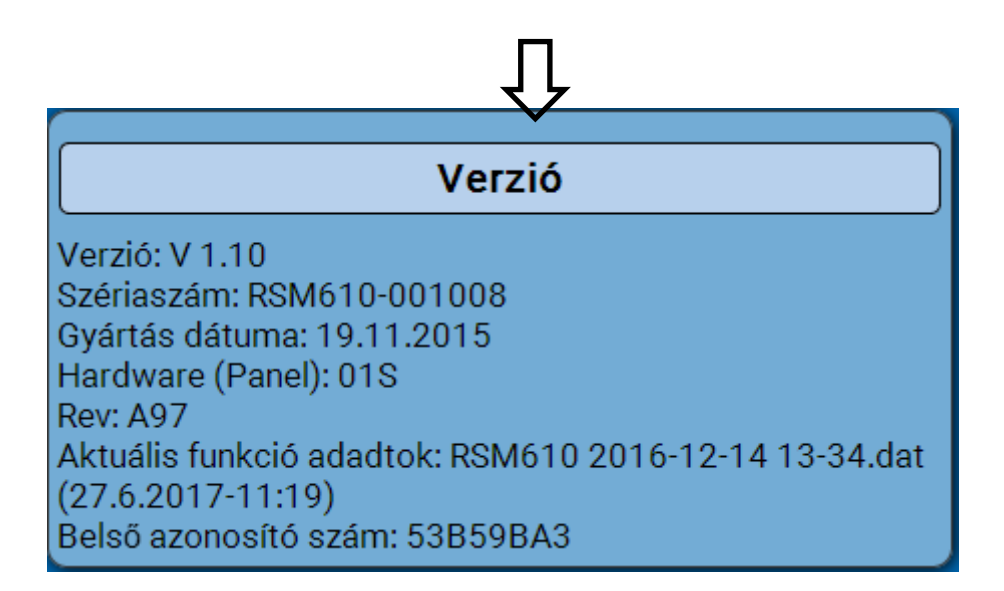

A sorozatszám a vezérlő típustábláján is látható.

#### C.M.I. menü / Üzenetek

# Üzenetek

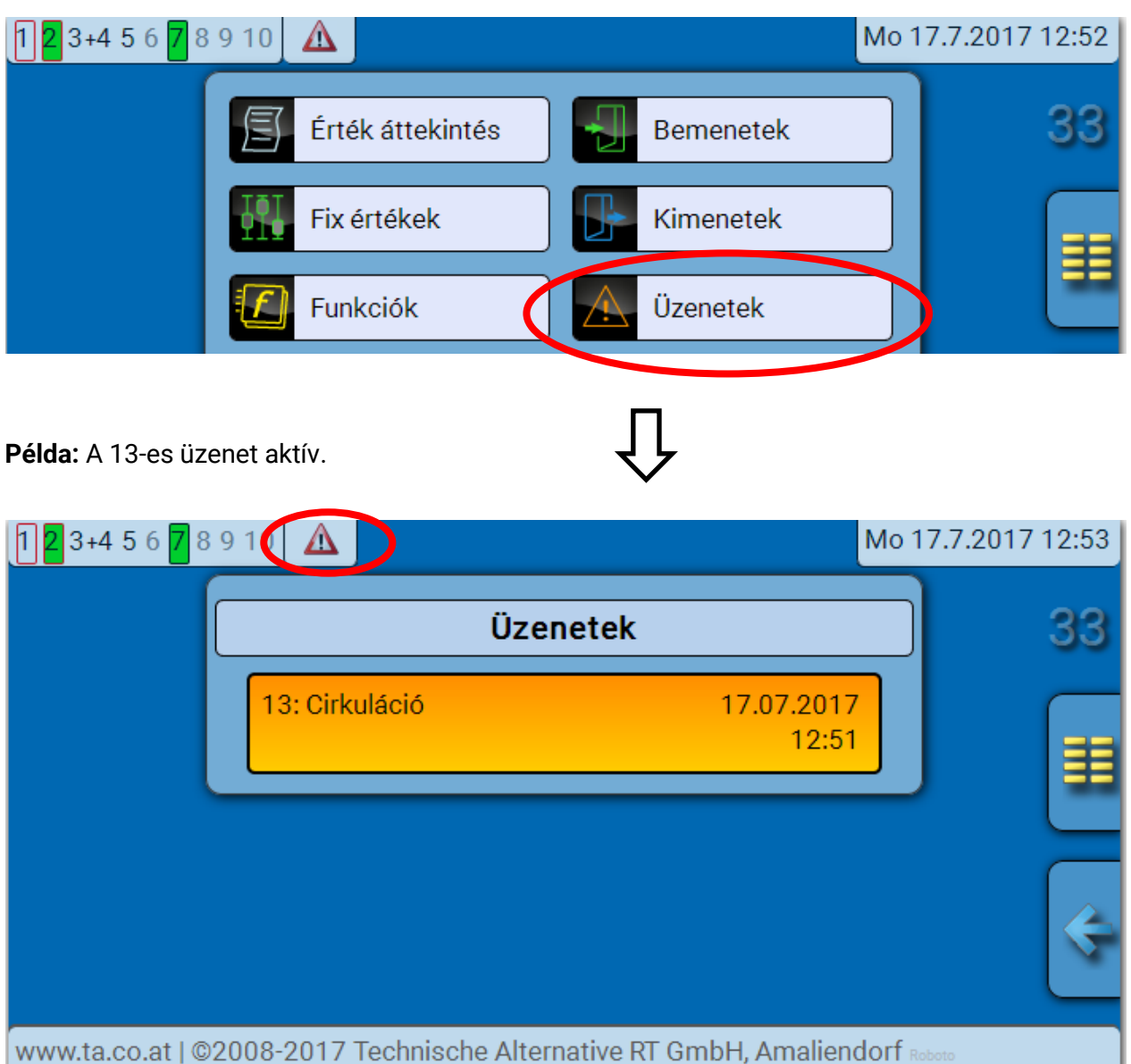

Ha van legalább egy aktív üzenet, egy figyelmeztető szimbólum megjelenik a felső állapotvonalon.

Az üzenetekről további részletes információ a **Programozás** kézikönyv **2. részében** található: **"Funkciók, Üzenet fejezet".** 

# Felhasználó

| <b>12</b> 3+4 5 6 <b>7</b> 8 9 10 |                                                              |             | Mo 17.7.2017 13:12 |
|-----------------------------------|--------------------------------------------------------------|-------------|--------------------|
|                                   | Érték áttekintés                                             | Bemenetek   | 33                 |
|                                   | Fix értékek                                                  | Kimenetek   |                    |
|                                   | Funkciók                                                     | Üzenetek    |                    |
|                                   | CAN-BUS                                                      | DL-BUS      |                    |
|                                   | Alapbeállítások                                              | Felhasználó |                    |
|                                   | $\hat{\Gamma}$                                               |             |                    |
|                                   | Felhasználó                                                  |             |                    |
|                                   | Aktuális felhasználo<br>Felhasználó<br>Szakember<br>Szakértő | ó           |                    |
| Szakember jels                    | szó módosítás                                                |             |                    |
| Szakértő jelszó                   | o módsítás                                                   |             |                    |

## Aktuális felhasználó

A modulba való belépéskor a felhasználó a saját felhasználói szintjén van.

A Szakember vagy Szakértő szintre lépéshez **jelszót** kell megadni, amit a programozó állíthat be.

Amikor a funkcióadatok betöltődtek a Szakértő vagy a Szakember szintről, a vezérlő visszatér az User szintre és érvényesíti a programozott jelszavakat.

A vezérlő mindig Felhasználó üzemmódban van, amikor elindítják.

A jelszó be van állítva a TAPPS2 programban, és a szakértői szintről módosítható az UVR16x2-n vagy CAN-MTx2-n keresztül.

## Engedélyezett tevékenységek

| Felhasználói<br>szint | Megjelenítések és megengedett műveletek                                                                                                    |
|-----------------------|----------------------------------------------------------------------------------------------------|
| Felhasználó           | <ul> <li>Funkció-képnézet szabályzási lehetőséggel</li> <li>Hozzáférés a főmenühöz csak akkor, ha az engedélyezve van a<br/>"Felhasználó" számára az "Alapbeállításokban".</li> <li>Érték áttekintés</li> <li>Bemenetek: csak megjelenítés, a paraméterekhez nincsen hozzáférés</li> <li>Kimenetek: a kimenetek állapotát módosíthatja a Felhasználó, láthatja,<br/>mióta működik az eszköz, a paraméterekhez nem férhet hozzá.</li> <li>Fix értékek: a Fix értékeket vagy azok állapotát módosíthatja a Felhasználó,<br/>a paraméterekhez nem férhet hozzá.</li> <li>Funkciók: funkcióállapot megjelenítése, nincs hozzáférés a paraméterekhez</li> <li>Üzenetek: aktív üzenetek megjelenítése</li> <li>CAN és DL BUS, a paraméterekhez nem férhet hozzá.</li> <li>Alapértelmezett beállítások: nincs bejegyzés</li> <li>Felhasználó: felhasználóváltás (jelszó bevitelével)</li> <li>Rendszerértékek: dátum, idő, helyadatok beállítása, Rendszerértékek</li> </ul>                                                                                                    |
| Szakember             | <ul> <li>Megjelenítése</li> <li>A fentieken túl: <ul> <li>Hozzáférés a főmenühöz csak akkor, ha az engedélyezve van a "Szakember" vagy "Felhasználó" számára az "Alapbeállításokban".</li> <li>a bemeneti paraméterek megváltoztatása (kivéve a típust és a mért változót), újakat nem hozhat létre</li> <li>a kimeneti paraméterek megváltoztatása (kivéve a típust, s az állapotot csak akkor, ha az engedélyezve van a Felhasználó vagy a Szakember számára), újakat nem hozhat létre</li> <li>a Fix értékű paraméterek megváltoztatása (kivéve a típust és a mért változót; az értéket és az állapotot csak akkor, ha az engedélyezve van a Felhasználó vagy a Szakember számára), újakat nem hozhat létre</li> <li>A Fix értékű paraméterek megváltoztatása (kivéve a típust és a mért változót; az értéket és az állapotot csak akkor, ha az engedélyezve van a Felhasználó vagy a Szakember számára), újakat nem hozhat létre</li> <li>Alapértelmezett beállítások: a felhasználóhoz meghatározott megjelölések megváltoztatása és újak létrehozása, pénznem kiválasztása</li> <li>Funkciók: a felhasználóhoz meghatározott bemeneti változók és paraméterek megváltoztatása; a kimeneti változók csak a funkcióállapotban láthatóak</li> <li>minden beállítás a CAN és a DL BUS menüben</li> <li>Adatkezelési műveletek</li> </ul> </li> </ul> |
| Szakértő              | Minden művelet és minden megjelenítés hozzáférhető.                                                                                                    |

#### Automatikus átállás

Normális esetben a vezérlő automatikusan visszakapcsol **felhasználó módba** 30 perccel a szakértőként vagy szakemberként történő **bejelentkezés után**.

# Adminisztráció

| C.M.I. – Admin                                                                                     | isztráció menű   |                |                    |
|----------------------------------------------------------------------------------------------------|------------------|----------------|--------------------|
| <b>1 2</b> 3+4 5 6 <b>7</b> 8 9 10                                                                 | D                |                | Mo 17.7.2017 13:19 |
|                                                                                                    | Érték áttekintés | Bemenetek      | 33                 |
|                                                                                                    | Fix értékek      | Kimenetek      |                    |
|                                                                                                    | J Funkciók       | Üzenetek       |                    |
|                                                                                                    | CAN-BUS          | DL-BUS         |                    |
|                                                                                                    | Alapbeállítások  | Felhasználó    |                    |
|                                                                                                    | Verzió           | Adminisztráció | $\supset$          |
|                                                                                                    | Û                |                |                    |
|                                                                                                    | Adminisztráció   |                |                    |
|                                                                                                    | Funkció adatok   |                |                    |
| Teljes törlés                                                                                      |                  |                |                    |
| Aktuális funkció adadtok: RSM610 2016-12-14 13-34.dat<br>(27.6.2017-11:19) Megjeleníti az aktuális |                  |                |                    |
| Státusz idejével együtt                                                                            |                  |                |                    |
| Újraindítás                                                                                        |                  |                |                    |

## Teljes törlés

A teljes alaphelyzetbe állítás csak a Szakember vagy a Szakértő szintről hajtható végre, és előtte megerősítést kér a rendszer.

A **teljes alaphelyzetbe állítás** törli a funkciómodulokat, minden bemenet és kimenet, BUS bemenet és BUS kimenet paraméter-beállításait, a Fix értékeket és a rendszerértékeket. A CAN csomóponti számra és a CAN buszsebességre vonatkozó beállítások megmaradnak.

Kattintás után a program megerősítést kér, hogy valóban végre akarja-e hajtani a teljes alaphelyzetbe állítást.

## Újraindítás

Az "adminisztráció" menüben lehetőség van a vezérlő újraindítására megerősítést követően, a vezérlőnek a hálózatról való lecsatlakoztatása nélkül.

#### Adminisztráció Funkcióadatok betöltése vagy firmware-frissítés C.M.I.-n keresztül

Az **Adminisztráció** C.M.I. menüben a funkcióadatok betölthetők vagy lementhetők és a firmware (operációs rendszer) betölthető a modulba.

**Minden egyes nyelvhez egy külön operációsrendszer-verzió szükséges.** Következésképpen, eltérően az UVR16x2-től, a modulban nincsen nyelvválasztó menü.

A szükséges fájlt először rá kell tölteni a C.M.I. SD kártyájára, ezután a fájl átkerül az RSM610-re.

Ezt úgy hajthatja végre, hogy lenyomott bal egérgomb mellett egyszerűen áthúzza a fájlt ("Drag & Drop").

Példa: Funkcióadatok áttöltése a C.M.I. SD kártyájáról az RSM610-re.

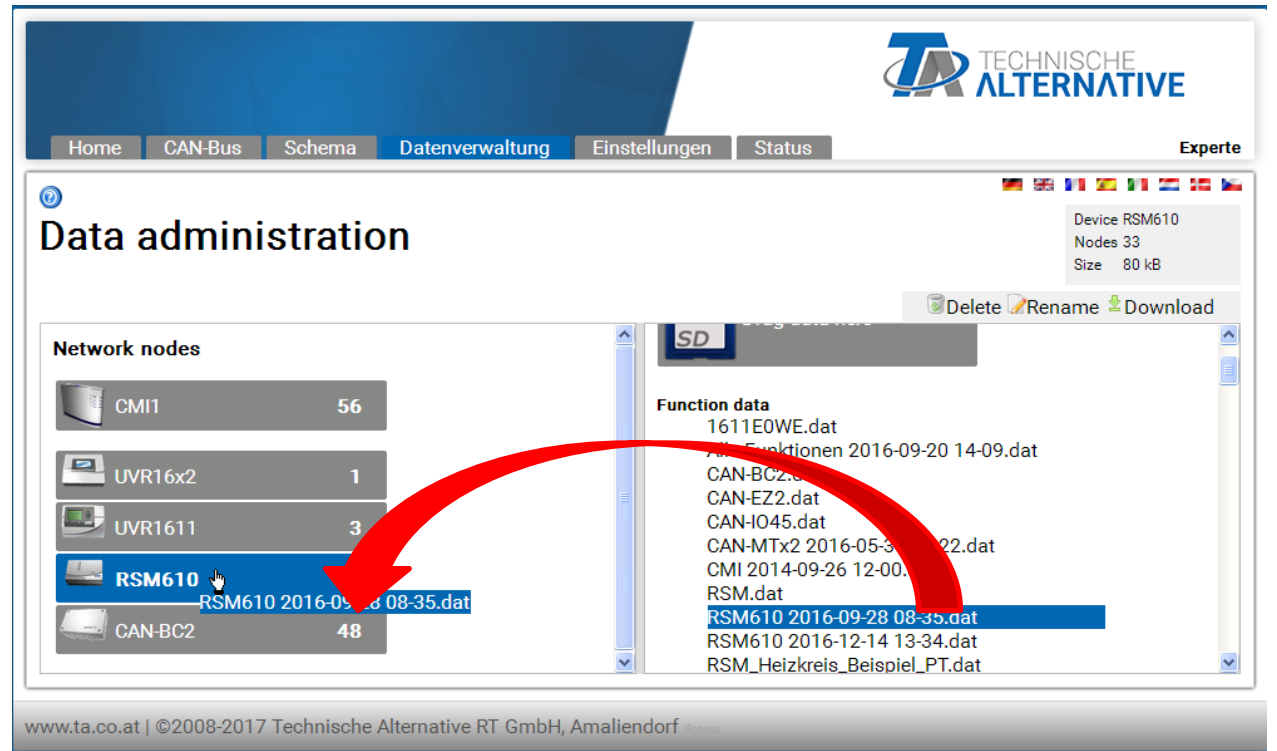

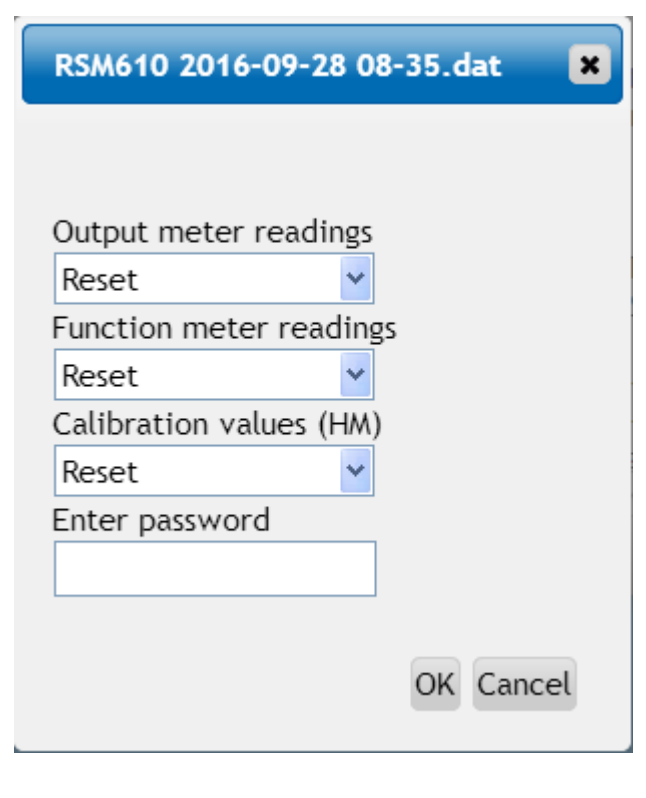

Az adatátvitel megkezdése előtt a rendszer kéri a mérőállásokat, valamint a **Szakértő** vagy **Szakember** jelszót.

# Funkcióadatok betöltése vagy firmware-frissítés UVR16x2-n vagy CAN-MTx2-n keresztül

Az adatátvitel csak szakember vagy szakértő szinten hajtható végre az Adminisztráció menüben.

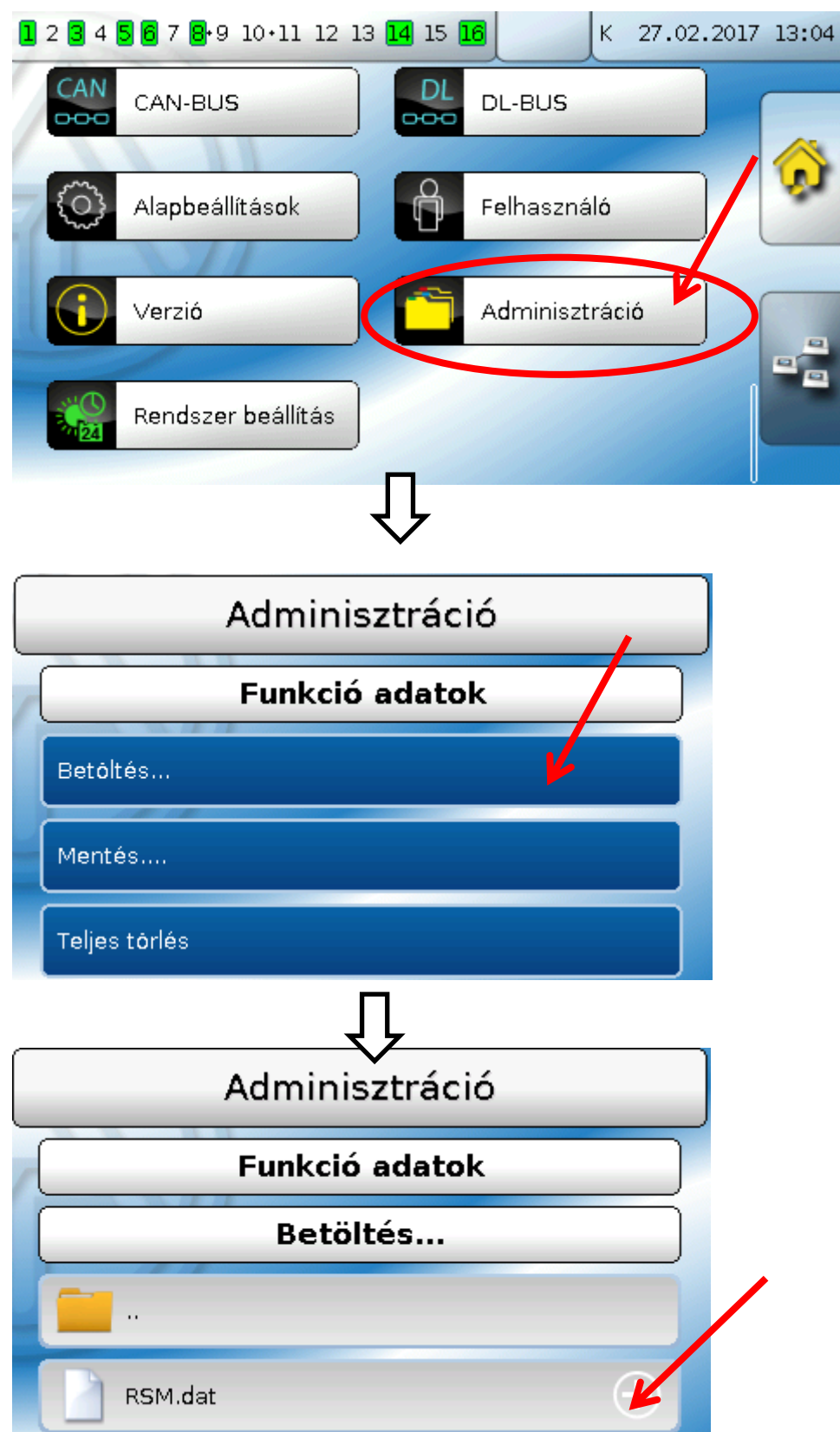

A fájl RSM610-re küldéséhez üssön a pluszjelre. Megjelenik néhány választható opció.

# Adminisztráció Funkció adatok Betöltés... RSM.dat RSM.dat C Az adatfájlt valóban a kiválasztott csomópontra küldi? "RSM.dat" Kérem válasszon

Válassza ki a csomópont számát, és üssön a 💴-ra.

A 💭 választása megszakítja a műveletet.

Az adatátvitel csak azután lehetséges, miután megadta a szakember vagy szakértő jelszót a céleszközön.

# Reset

Ha **röviden** megnyomja a reset gombot a vezérlő első oldalán (egy keskeny és hegyes tollal), majd a pityegés vége előtt elengedi, a vezérlő újraindul (=reset).

**Teljes reset**: Tartsa hosszú ideig lenyomva a gombot, ekkor a LED elkezd gyorsan villogni. A gombot lenyomva kell tartani, amíg a gyors villogás nem változik lassúra.

Egy teljes reset kitöröl minden funkciómodult, minden bemenet és kimenet paraméterbeállításait, busz bemeneteket és kimeneteket, fix értékeket, rendszerértékeket és a CAN busz beállításokat.

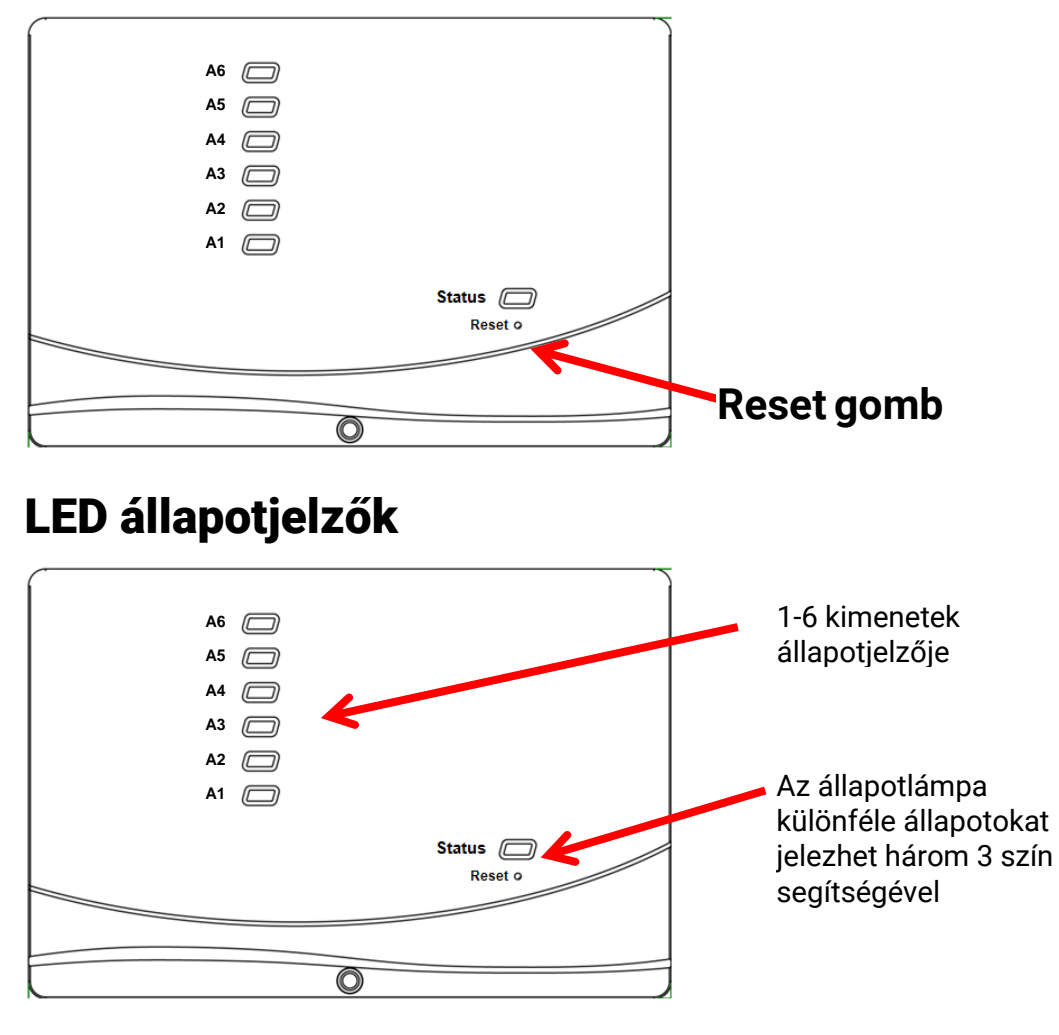

Az aktív **Üzenet** a LED kijelző jelzőfényének változásával jeleníthető meg. Ez beállítható a **Paraméter menüben** az **"Üzenet**" funkcióban.

### Állapotjelzők a vezérlő indításakor

| Jelzőfény                  | Magyarázat                                                                                                    |
|----------------------------|----------------------------------------------------------------------------------------------------|
| Folyamatos vörös<br>fény   | A vezérlő éppen elindul (= elkezdi a szokásos működést bekapcsolás,<br>újraindítás vagy frissítés után) <b>vagy</b>                                                  |
| Folyamatos<br>narancs fény | A hardver alaphelyzetbe áll indulás után                                                                                                    |
| Villogó zöld fény          | Hardvertelepítés után a vezérlő körülbelül 30 másodpercet vár, hogy egy<br>funkcióhoz szükséges minden információt megkapjon (szenzorértékek,<br>hálózati bemenetek) |
| Folyamatos zöld<br>fény    | A vezérlő normális működése                                                                                                    |

# Műszaki adatok: RSM610

| Minden bemenet                        | PT1000, KTY (2 kQ/25 °C), KTY (1 kQ/25 °C), PT100, PT500, Ni1000,<br>Ni1000TK5000 típusú hőmérsékletszenzorok és RAS vagy RASPT<br>helyiségszenzorok, GBS01 sugárzási szenzor, THEL termoelem, RFS<br>nedvességszenzor, RES01 esőszenzor, <b>max. 10 Hz-es</b> impulzusok (pl. VSG<br>átfolyási sebesség jelátalakítónak), <b>max. 3.3 V DC</b> feszültség, (1100 kQ), és<br>digitális bemenetként működik |
|---------------------------------------|----------------------------------------------------------------------------------------------------|
| 4., 5. bemenet                        | Kiegészítő feszültség (0-10 V DC)                                                                                                    |
| 6. bemenet                            | <b>Max. 20 Hz</b> -es kiegészítő impulzusbemenet, pl. VSG átfolyási sebesség jelátalakítónak vagy SO jelekhez, pl.                                                                                                    |
| 1-5 kimenetek                         | Relékimenetek, részben munkaáramú érintkezőkkel                                                                                                    |
| 6. kimenet                            | Reléátváltó érintkező - potenciálmentes                                                                                                    |
| 7 – 10. kimenetek                     | 0-10 V (max. 20 mA) analóg kimenetek, impulzusszélesség-moduláció (10V/1<br>kHz) vagy kiterjesztési opció mint kapcsoló kimenet kiegészítő relémodulokkal                                                                                                    |
| 7. kimenet<br>RSM610-A4, -MB24        | Külső 24 V-os eszközök táplálása, max. összesen 6 W a 12 V-os készülékekkel<br>együtt                                                                                                    |
| 9. kimenet<br>RSM610-MB, -MB24        | M-Bus bemenet legfeljebb 4 M-Bus mérőhöz                                                                                                    |
| Max. BUS terhelés (DL<br>BUS)         | 100 %                                                                                                    |
| CAN BUS                               | Szokásos átviteli sebesség 50 kbit/s, 5-től 500 kbit/s-ig állítható                                                                                                    |
| M BUS<br>RSM610-MB, -MB24             | Standard átviteli sebesség 2400 Bd; állítható 300 és 38 400 Bd között; adatok<br>max. 4 M-Bus eszköz olvashatók                                                                                                    |
| 12V                                   | Külső eszközök ellárása elektromos energiával összességében max. 6 W                                                                                                    |
| Differenciális<br>hőmérsékletek       | Különálló indulási/leállási differenciállal                                                                                                    |
| Küszöbértékek                         | Különálló indulási és leállási differenciállal vagy fix hiszterézissel                                                                                                    |
| Hőmérsékletmérési<br>tartomány        | PT100, PT500, PT1000: -200 °C-tól +850 °C-ig 0,1 K felbontással. Minden más<br>hőmérsékletszenzor: -49,9 °C-tól +249,9 °C-ig 0,1 K felbontással                                                                                                    |
| Hőmérsékleti pontosság                | Tipikusan 0,4 K, max. ±1 K a 0 - 100 °C méréstartományban <b>a PT1000</b> szenzoroknál                                                                                                    |
| Ellenáll. pontosság                   | max. 1,6% 100kΩ-nál (mért változó: Ellenállás, folyamatváltozó: Ellenállás)                                                                                                    |
| Feszültségi pontosság                 | Tipikusan 1%, a bemeneti méréstartomány m ax. 3%-a                                                                                                    |
| 0-10V kimeneti<br>pontosság           | max2% től +6%-ig                                                                                                    |
| Max.<br>megszakítóképesség            | minden egyes kimenet 230V / 3A                                                                                                    |
| Csatlakozás                           | 100 - 230 V, 50-60 Hz, (az A1 – A5 kimeneteket és a berendezést 6.3 A-es<br>(gyors) biztosíték biztosítja                                                                                                    |
| Tápkábel                              | 3x1 mm <sup>2</sup> H05VV-F to EN 60730-1 (szokásos csatlakozójú kábel mellékelve a szokásos szenzorcsomagban)                                                                                                    |
| Energiafogyasztás                     | 1,0 – 1,9 W, az aktív kapcsoló kimenetektől függően                                                                                                    |
| IP jellemzők                          | IP40                                                                                                    |
| Védelmi jellemzők                     | II – védő szigetelés                                                                                                    |
| Megengedett környezeti<br>hőmérséklet | +5-től +45 °C-ig                                                                                                    |

#### Jogszabályi felszólítás

Ez a programozási kézikönyv szerzői jog által védett.

A szerzői jogon kívüli felhasználása a Technische Alternatíve RT GmbH hozzájárulását igényli. Ez különösen vonatkozik a másolásra, fordításra és az elektronikus médiára.

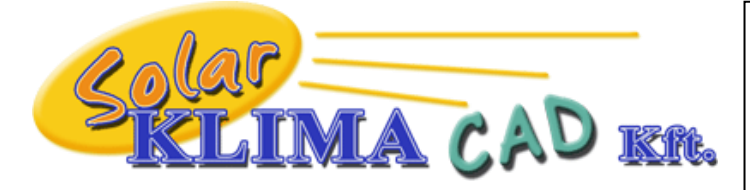

Magyarországon forgalmazza: SOLAR KLIMA CAD Kft. 1163 Budapest, Prohászka Ottokár u. 31. +361/797-6309, +3630/2434-734 www.solarklima.hu info@solarklima.hu

# **Technische Alternative RT GmbH**

A-3872 Amaliendorf Langestraße 124 Tel ++43 (0)2862 53635 E-Mail: mail@ta.co.at

Fax ++43 (0)2862 53635 7

--- www.ta.co.at ---

© 2018

**- -**